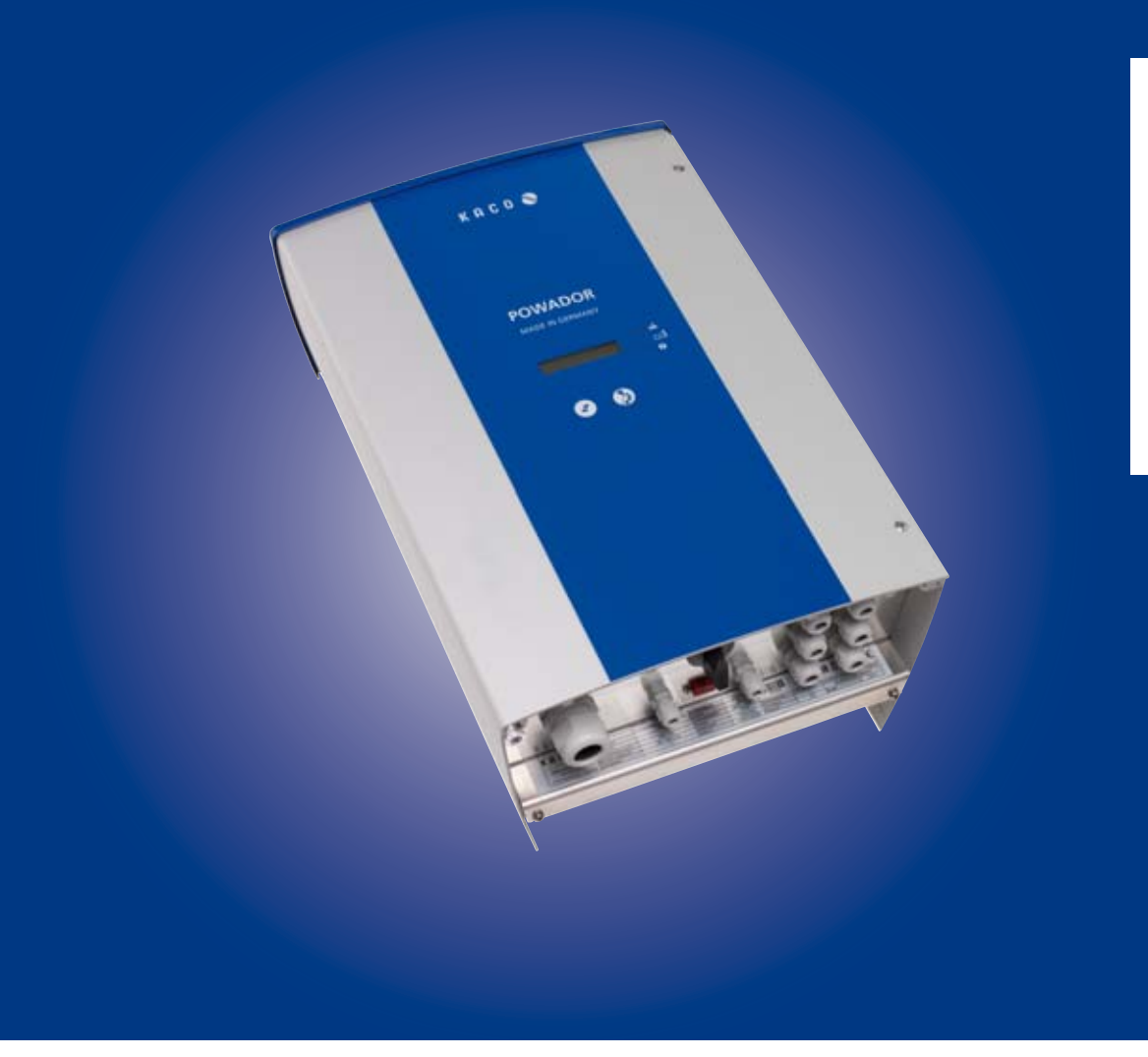

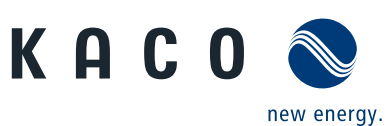

Powador 3200 | 4200 4400 | 5300 5500 | 6600

## **Operating Instructions**

English translation of German original

## **Operating Manual**

for Installation Engineers and Operators

Powador 3200 | 4200 4400 | 5300 5500 | 6600

## Contents

| 1   | General Information                         | 4  |
|-----|---------------------------------------------|----|
| 1.1 | About this document                         | 4  |
| 1.2 | Layout of Instructions                      | 4  |
| 2   | Safety                                      | 6  |
| 2.1 | Proper use                                  | 6  |
| 2.2 | Protection features                         | 7  |
| 2.3 | Standards and directives                    | 7  |
| 3   | Description                                 | 8  |
| 3.1 | Mode of Operation                           | 8  |
| 3.2 | Description of the unit                     | 8  |
| 4   | Technical Data                              | 15 |
| 4.1 | Electrical Data                             | 15 |
| 4.2 | Mechanical data                             | 17 |
| 5   | Transportation and Delivery                 | 18 |
| 5.1 | Delivery                                    | 18 |
| 5.2 | Transportation                              | 18 |
| 6   | Mounting the inverter                       | 19 |
| 6.1 | Unpacking the inverter                      | 20 |
| 6.2 | Setting up the inverter                     | 20 |
| 7   | Installing the inverter                     | 22 |
| 7.1 | Opening the connection area                 | 22 |
| 7.2 | Making the electrical connection            | 22 |
| 7.3 | Connecting the interfaces                   | 26 |
| 7.4 | Limiting during asymmetric feed to the grid | 29 |
| 7.5 | Sealing the connection area                 | 34 |
| 7.6 | Starting up the inverter                    | 34 |
|     |                                             |    |

| 8    | Configuration and Operation35                     |
|------|---------------------------------------------------|
| 8.1  | Controls35                                        |
| 8.2  | Initial start-up38                                |
| 8.3  | Menu structure                                    |
| 9    | Maintenance/Troubleshooting46                     |
| 9.1  | Visual inspection46                               |
| 9.2  | Cleaning the inverter externally 46               |
| 9.3  | Shutting down for maintenance and troubleshooting |
| 9.4  | Faults47                                          |
| 9.5  | Messages on the display and the<br>"Fault" LED    |
| 10   | Service                                           |
| 11   | Shutdown/Disassembly54                            |
| 11.1 | Shutting down the inverter54                      |
| 11.2 | Uninstalling the inverter54                       |
| 11.3 | Dismantling the inverter54                        |
| 12   | Disposal54                                        |
| 12.1 | Packaging54                                       |
| 13   | Documents55                                       |
| 13.1 | EU Declaration of Conformity55                    |

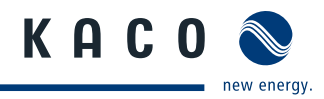

## 1 General Information

## 1.1 About this document

## WARNING

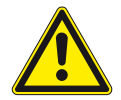

### Improper handling of the inverter can be hazardous

You must read and understand the operating instructions before you can install and use the inverter safely.

## 1.1.1 Other applicable documents

During installation, observe all assembly and installation instructions for components and other parts of the system. These instructions also apply to the equipment, related components and other parts of the system.

## 1.1.2 Storing the documents

These instructions and other documents must be stored near the system and be available at all times.

## **1.2 Layout of Instructions**

### 1.2.1 Symbols used

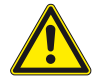

General hazard

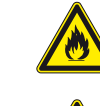

Risk of fire or explosion

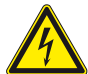

High voltage!

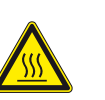

Risk of burns

A Authorised electrician Only authorised electricians may carry out tasks indicated with this symbol.

## 1.2.2 Safety warnings symbols guide

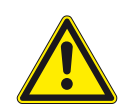

## **DANGER**

### High risk

Failure to observe this warning will lead directly to serious bodily injury or death.

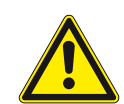

## MARNING

## Potential risk

Failure to observe this warning may lead to serious bodily injury or death.

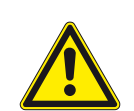

## CAUTION

### Low-risk hazard

Failure to observe this warning will lead to minor or moderate bodily injury.

## CAUTION

### **Risk of damage to property**

Failure to observe this warning will lead to property damage.

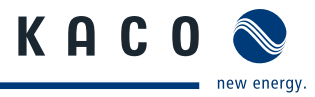

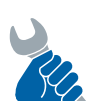

## ACTIVITY

### Risk of damage to property

Failure to observe this warning will lead to property damage.

## **1.2.3** Additional information symbols

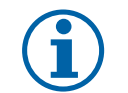

## NOTE

Useful information and notes

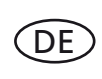

### **Country-specific function**

Functions restricted to one or more countries are labelled with country codes in accordance with ISO 3166-1.

## 1.2.4 Instructions symbols guide

a) Single step instructions or instructions that can be carried out in any sequence:

#### Instructions

- U Prerequisites before carrying out the following instructions
- Carry out step.
- (Additional steps, if applicable)
- » Result of the step(s) (optional)

b) Multi-step instructions that must be carried out in a fixed sequence:

#### Instructions

- Prerequisite(s) for the steps (optional)
- 1. Carry out step.
- 2. Carry out step.
- 3. (Additional steps, if applicable)
- » Result of the steps (optional)

## 1.2.5 Abbreviations

- PV Photovoltaic
- EEG German Renewable Energies Act
- MPP Maximum power point (point of the current-voltage diagram of a PV generator at which the maximum amount of power can be drawn)

### Colour codes (in accordance with IEC 60757)

| BK | Black | BN   | Brown        |
|----|-------|------|--------------|
| BU | Blue  | GNYE | Yellow-green |

GY Grey

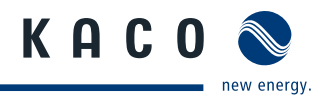

## 2 Safety

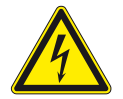

## DANGER

Lethal voltages are still present in the terminals and cables of the inverter even after the inverter has been switched off and disconnected.

Severe injuries or death may occur if the cables and terminals in the inverter are touched.

Only appropriately qualified and authorised electricians may open, install or maintain the inverter.

- > Keep the inverter closed when the unit is in operation.
- > Do not touch the cables or terminals when switching the unit on and off.
- > Do not make any modifications to the inverter.

The electrician is responsible for observing all existing standards and regulations.

- · Keep unauthorised persons away from the inverter and PV system.
- In particular, be sure to observe IEC-60364-7-712:2002 "Requirements for special types of business premises, rooms and installations Solar-Photovoltaic-(PV) Power Supply Systems".
- Ensure operational safety by providing proper grounding, conductor dimensioning and appropriate protection against short circuiting.
- Observe all safety instructions on the inverter and in these operating instructions.
- Switch off all voltage sources and secure them against being inadvertently switched back on before performing visual inspections and maintenance.
- When taking measurements while the inverter is live:
  - Do not touch the electrical connections.
  - Remove all jewellery from your wrists and fingers.
  - Ensure that the testing equipment is in safe operating condition.
- Stand on an insulated surface when working on the inverter.
- Modifications to the surroundings of the inverter must comply with the applicable national and local standards.
- When working on the PV generator, it is also necessary to switch off the DC voltage with the DC isolator switch in addition to disconnecting the PV generator from the grid.

## 2.1 Proper use

The inverter converts the DC voltage generated by the PV modules into AC voltage and feeds it into the grid. The inverter is built according to the latest technological standards and safety regulations. Nevertheless, improper use may cause lethal hazards for the operator or third parties, or may result in damage to the unit and other property.

Operate the inverter only with a permanent connection to the public power grid.

Any other or additional use of the device is deemed improper. This includes:

- Mobile use,
- Use in rooms where there is a risk of explosion,
- Use in rooms where the humidity is higher than 95%,
- · Operation outside of the specifications intended by the manufacturer,
- Standalone operation.

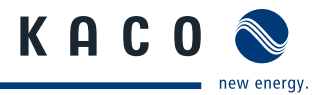

## 2.2 Protection features

For your safety, the following monitoring and protective functions are integrated into Powador inverters:

- Overvoltage conductors/varistors to protect the power semiconductors from high-energy transients on the grid and generator side,
- Temperature monitoring of the heat sink,
- · EMC filters to protect the inverter from high-frequency grid interference,
- · Grid-side grounded varistors to protect the inverter against burst and surge pulses,
- Islanding detection according to VDE 0126-1-1.

## 2.3 Standards and directives

## NOTE

The EU declaration of conformity can be found in the appendix.

For information on grid coupling, grid protection and safety parameters along with more detailed instructions see our web site at http://www.kaco-newenergy.de/.

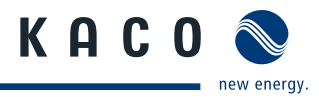

## 3 Description

## 3.1 Mode of Operation

The inverter converts the DC voltage generated by the PV modules into AC voltage and feeds it into the grid. The feed-in process begins when there is sufficient sunlight and a specific minimum voltage is present in the inverter. If, as it gets dark, the voltage drops below the minimum voltage value, the feed-in operation ends and the inverter switches off.

## 3.2 Description of the unit

## 3.2.1 Powador inverter as part of a PV system

### 3.2.1.1 System layout

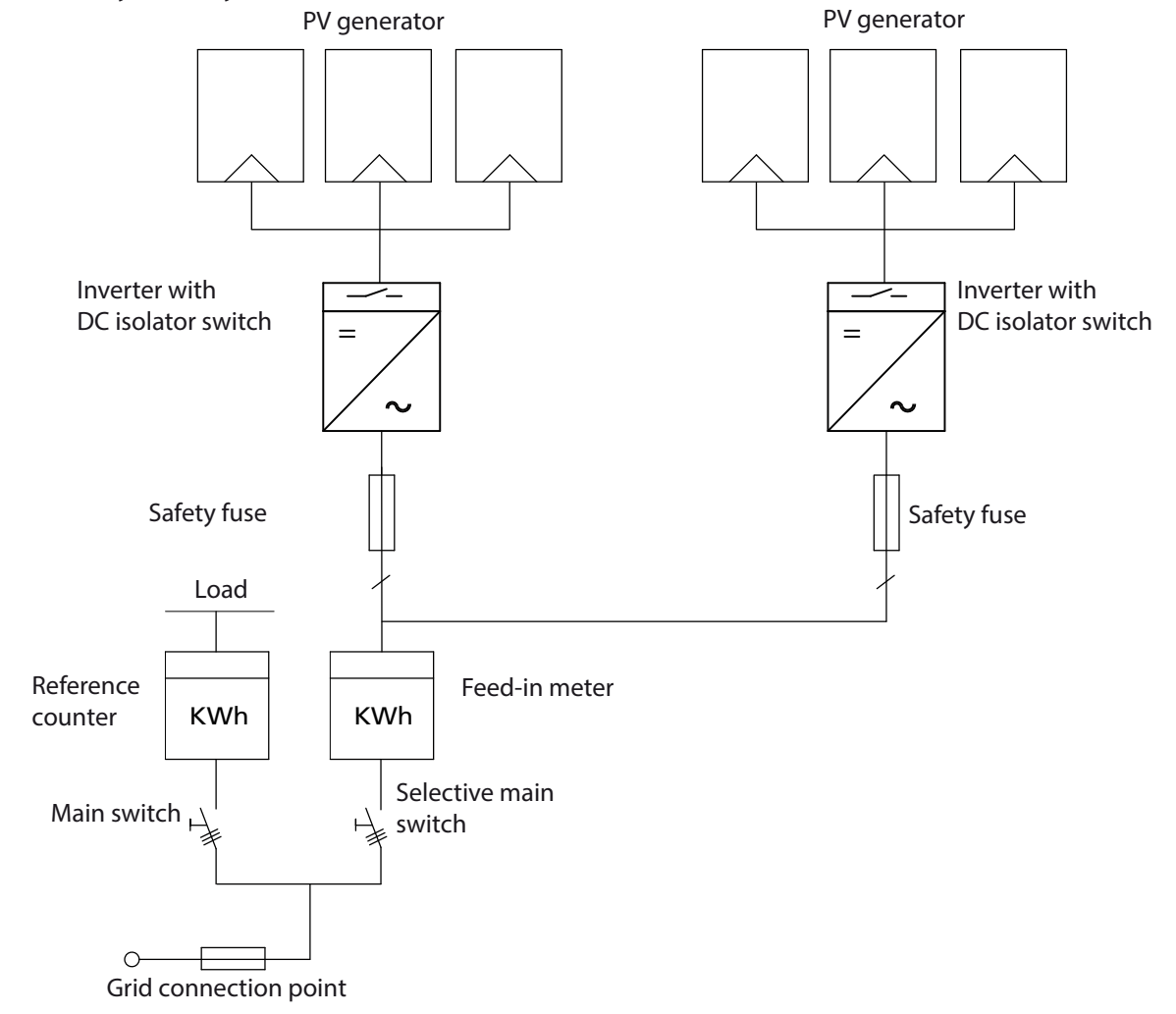

Figure 1: Overview circuit diagram for a system with two inverters

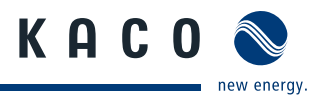

## 3.2.2 System with multiple inverters

### 3.2.2.1 Asymmetric feed-in

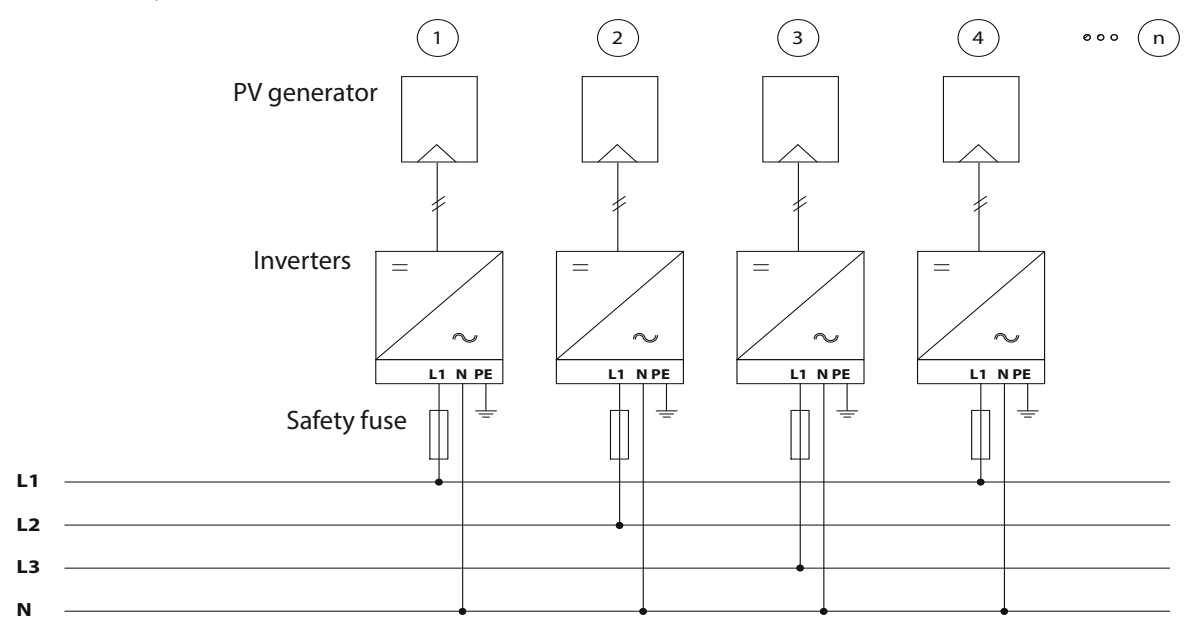

Figure 2: Grid-side connection for systems with multiple inverters with single-phase grid monitoring

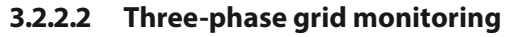

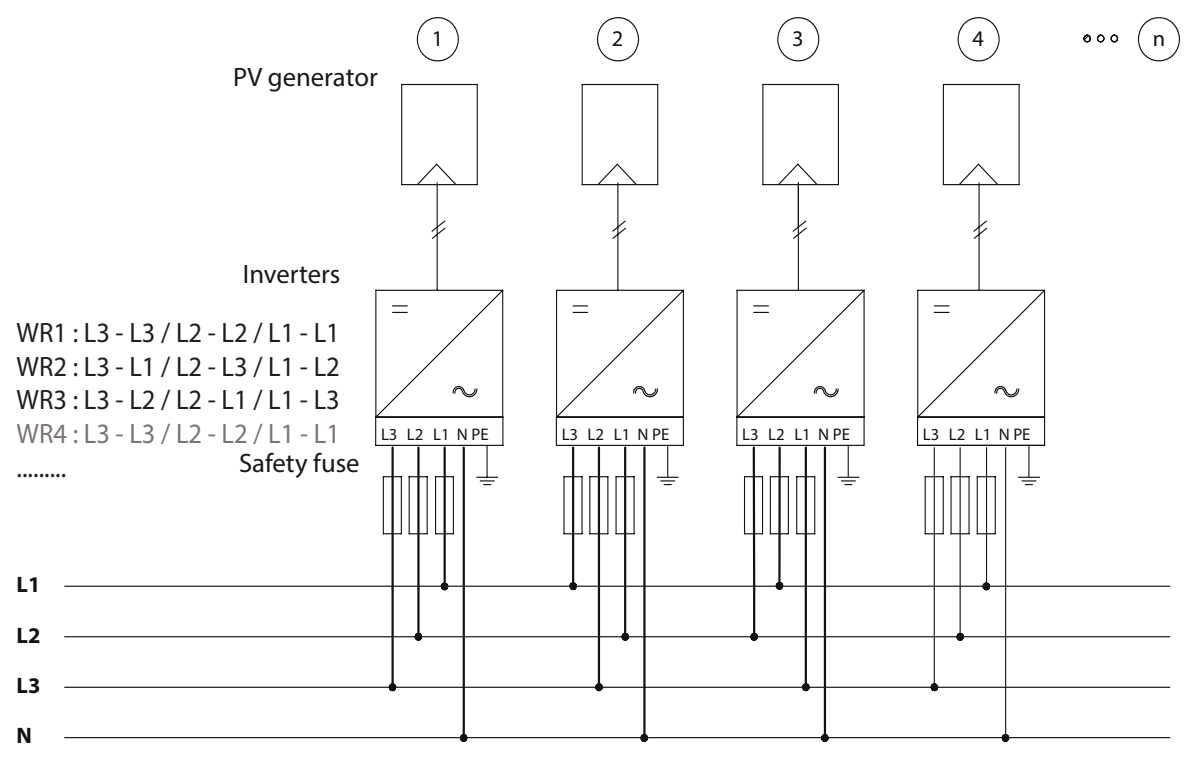

Figure 3: Grid-side connection for systems with multiple inverters with three-phase grid monitoring

## 3.2.3 Electrical connection

## NOTE

Note the grid-type-specific connection conditions (see section 7.2.1 on page 23).

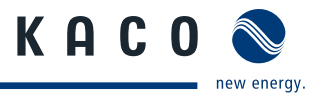

## 3.2.4 Summary of the components

### **PV** generator

The PV generator, i.e. the PV modules, converts the radiant energy of sunlight into electrical energy.

### **DC** terminal point

Options for parallel connections of several generator strings:

- To a DC terminal point between the DC generator and inverter,
- · Directly to the inverter (terminals for 3 strings are provided on the inverter),
- Directly to the PV generator with a positive and negative lead to the inverter.

### **DC isolator switch**

Use the DC isolator switch to disconnect the inverter from all power sources on the PV generator side.

#### **Grid fuses**

Use only specific PV rated fuses.

#### Feed-in meter

The feed-in meter is to be specified and installed by the power supply company. Some power supply companies also allow the installation of your own calibrated meters.

### Selective main switch

If you have questions about the selective main switch, contact your power supply company.

## 3.2.5 Inverter diagram

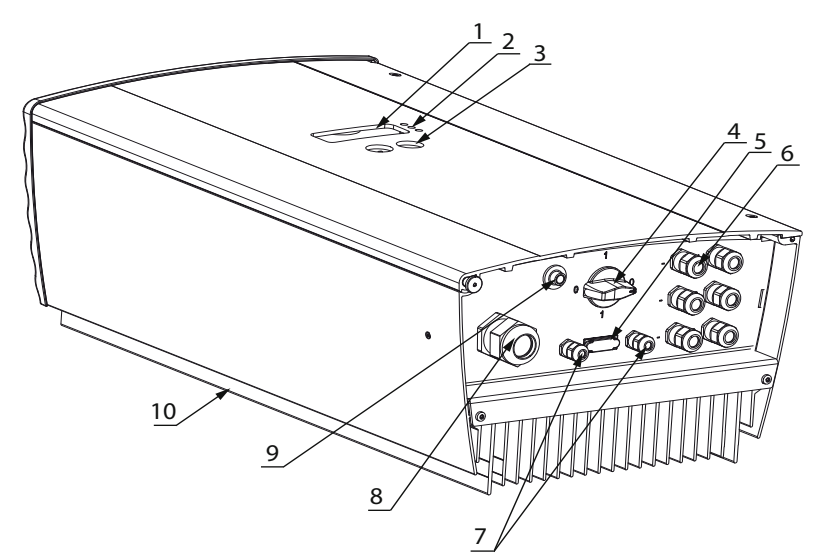

Figure 4: Inverter diagram

| Key    |                                  |         |                                   |
|--------|----------------------------------|---------|-----------------------------------|
| 1      | Display                          | 6       | Cable fitting for DC connection   |
| 2      | LED indicators                   | 7       | Cable fitting for interface cable |
| 3      | Control buttons                  | 8       | Cable fitting for AC connection   |
| 4      | DC isolator switch               | 9       | Night start button                |
| 5      | RS232 port                       | 10      | Vents                             |
| 4<br>5 | DC isolator switch<br>RS232 port | 9<br>10 | Night start button<br>Vents       |

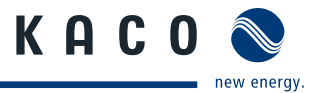

## 3.2.6 Electrical functions

### 3.2.6.1 Fault signal relay

A potential-free relay contact is integrated in the inverter. The contact closes as soon as there is a fault during operation.

For connection see section 7.3.1 on page 26.

## DE

## Country-specific function

### 3.2.6.2 Fault signal relay/Powador-priwatt

A potential-free relay contact is integrated in the inverter. Use this contact for one of the following functions:

- Fault signal relay
- Powador-priwatt

#### **Powador-priwatt**

The energy that is provided by the PV system can be put to use directly by the appliances that are connected in your home. In "Powador-priwatt" mode, the potential-free contact takes care of this function.

The contact closes if sufficient PV energy is available over a period of 30 minutes. When the contact closes, a visual or acoustic signal is emitted, e.g. from a signal lamp or sounder (optional).

#### Activating the function (optional)

The "Powador-priwatt" function is not active in the unit's factory default state. You can obtain the password for the function from your specialist retailer. The electrician then activates the function in the configuration menu (see section 8.3 on page 39).

#### Powador-priwatt switch (optional)

The potential-free contact switches larger appliances (e.g. air conditioning units) on and off. This requires an external power supply (max. 30 V DC) and an external load relay.

Both can be obtained as part of the Powador-priwatt switch from your specialist retailer.

## DE Country-specific function

### 3.2.6.3 Power limitation (power control)

Since 01.01.2012, and in line with the Low Voltage Directive, the EEC has required remote controlled power reduction for systems > 30 kW and with systems < 30kW without power reduction, a restriction of the AC output to 70% of the installed output (70% regulation)

The power reduction is achieved using a ripple control receiver in KACO new energy GmbH inverters. If necessary, the power supply company can reduce the power of the system remotely using an additional device from the Powador proLOG family. The Powador-proLOG activates this function, which is already integrated in the inverter. After a specified period of time without any signal from the power supply company, the inverter returns to normal operation. For information about Powador-proLOG, contact your specialist retailer.

| Levels of AC power reduction | Inverter action             |
|------------------------------|-----------------------------|
| 100 %                        | Normal feed-in mode         |
| 60 %                         | Limitation of power to 60 % |
| 30 %                         | Limitation of power to 30 % |
| 0 %                          | Disconnection from the grid |
|                              |                             |

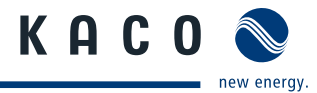

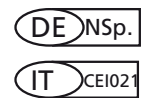

## **Country-specific function**

### 3.2.6.4 Control procedure cos phi (P/Pn)

The control procedure cos phi (P/Pn) offers the option of defining up to 10 nodes (minimum of 2) for shift factor cos phi. A node is defined by the relevant pair of values (Specification of an active power in % based on a nominal power of the device and an associated cos phi value.)

In the delivery state cos phi is activated with a predefined characteristic.

This characteristic, which consists of three individual nodes, depends on the rated AC power of the inverter.

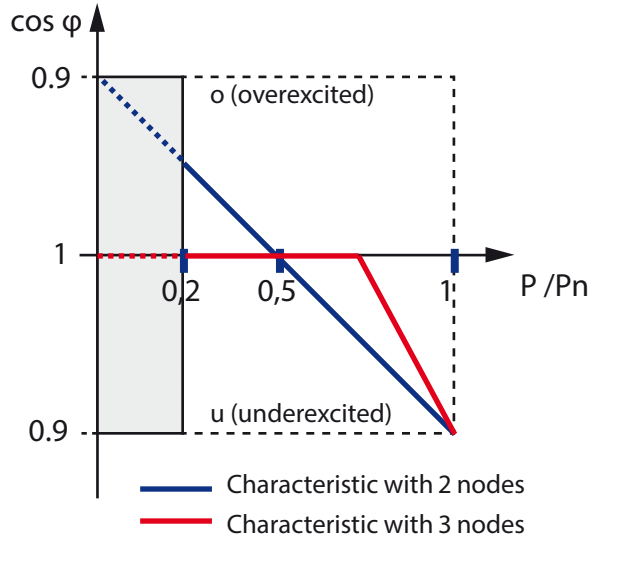

*Figure 5:* Control procedure as per cos phi (P/pn)

P<sub>AC</sub>,nom < 13.8 kVA

1. Node 0% P/<sub>PN</sub> - - cos phi 1.000

2. Node 50% P/<sub>PN</sub> - - cos phi 1.000

3. Node 100% P/<sub>PN</sub> - - cos phi 0.950 under-excited (u)

To meet the requirements for reactive power feed even at system level, the inverters must be adjustable in the range from cos phi 0.8 over-excited (o) and 0.8 under-excited (u).

## 3.2.7 Mechanical components

### 3.2.7.1 DC isolator switch

There is one DC isolator switch inside the inverter housing. The DC isolator switch is used to disconnect the inverter from the PV generator in order to carry out service.

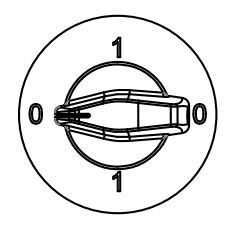

## Disconnecting the inverter from the PV generator

Switch the DC isolator switches from 1 (ON) to 0 (OFF).

### Connecting the inverter to the PV generator

Switch the DC isolator switches from 0 (OFF) to 1 (ON).

Figure 6: DC isolator switch

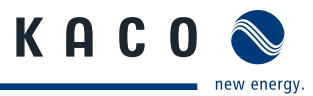

### 3.2.7.2 Night start button

The unit switches off in the evening as nightfall approaches. At this point, nothing is shown on the display. In order to retrieve the values from the current day (daily yield, daily hours of operation and max. feed-in power) after the display switches off, the unit can also be activated during the night by pressing the night start-up button on the underside of the inverter.

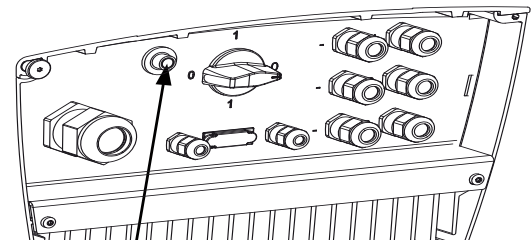

Figure 7: Night-start button on the inverter

## 3.2.8 Interfaces

The inverter has the following interfaces for communication and remote monitoring:

- RS232 port
- RS485 interface
- S0 interface

Digital input

You configure the interfaces in the Settings menu (see section 8.3 on page 39).

### 3.2.8.1 RS232 port

Use this monitoring variant if you wish to manage operating data directly on a computer. The data can be processed with standard spreadsheet programs.

The inverter and computer are connected with a serial 1:1 interface cable.

The cable length should not exceed 20 metres.

The data from the inverter is sent unidirectionally as pure ASCII text via the serial interface. The data is not checked for errors.

The RS232 interface has the following parameters:

| Baud rate | Data bits | Parity | Stop bits | Protocol |
|-----------|-----------|--------|-----------|----------|
| 9600 baud | 8         | None   | 1         | None     |

The table below shows an example of a few lines transferred via the RS232 interface

| Column 1 2<br>00.00.0000 00:05:30<br>00.00.0000 00:05:40<br>00.00.0000 00:05:50<br>00.00.0000 00:06:00<br>00.00.0000 00:06:10<br>00.00.0000 00:06:20<br>00 00 0000 00:06:30 | 333333333 | 4<br>363.8<br>366.0<br>359.5<br>369.8<br>377.0<br>373.6<br>364.0 | 5<br>0.37<br>0.39<br>0.41<br>0.42<br>0.43<br>0.45<br>0.48 | 6<br>134<br>142<br>147<br>155<br>162<br>168<br>174 | 7<br>226.1<br>226.1<br>226.1<br>226.1<br>226.1<br>226.1<br>226.1 | 8<br>0.53<br>0.53<br>0.53<br>0.58<br>0.63<br>0.63<br>0.63 | 9<br>103<br>112<br>116<br>118<br>131<br>133<br>146 | 10<br>23<br>23<br>23<br>23<br>23<br>23<br>23<br>23 |  |
|----------------------------------------------------------------------------------------------------|-----------|------------------------------------------------------------------|-----------------------------------------------------------|----------------------------------------------------|------------------------------------------------------------------|-----------------------------------------------------------|----------------------------------------------------|----------------------------------------------------|--|
| 00.00.0000 00:06:20                                                                                                    | 3         | 373.6                                                            | 0.45                                                      | 168                                                | 226.1                                                            | 0.63                                                      | 133                                                | 23                                                 |  |
| 00.00.0000 00:06:30                                                                                                    | 3         | 364.0                                                            | 0.48                                                      | 174                                                | 226.1                                                            | 0.68                                                      | 146                                                | 23                                                 |  |
| 00.00.0000 00:06:40                                                                                                    | 3         | 364.3                                                            | 0.49                                                      | 178                                                | 226.1                                                            | 0.68                                                      | 146                                                | 23                                                 |  |

Table 1: Excerpt from the RS232 interface transmission log

| Key    |                                              |        |                                    |
|--------|----------------------------------------------|--------|------------------------------------|
| Column | Meaning                                      | Column | Meaning                            |
| 1      | Placeholder                                  | 6      | Generator power in W               |
| 2      | Daily running time                           | 7      | Line voltage in V                  |
| 3      | Operating state (see section 8.1 on page 35) | 8      | Line current, feed-in current in A |
| 4      | Generator voltage in V                       | 9      | Power fed into the grid in W       |
| 5      | Generator current in A                       | 10     | Temperature of the unit in °C      |
|        |                                              |        |                                    |

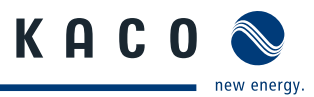

### 3.2.8.2 Software for direct monitoring

Together with the Powador inverter, KACO-viso takes over the role of a data logger. It saves the data from the inverter and displays it in various diagram types as a daily or monthly representation.

The PC, however, must also run continuously. Because of the amount of energy used, this type of monitoring only makes sense over limited periods, such as during a fault analysis. For permanent system monitoring, we recommend the optional accessories. (Powador-proLOG)

#### 3.2.8.3 RS485 interface

Use this monitoring option if you cannot check the functioning of the system on-site on a regular basis, e.g. if your place of residence is located a great distance from the system. To connect the RS485 interface, contact your authorised electrician.

For monitoring your PV system using the RS485 interface, KACO new energy GmbH offers the following units:

#### Powador-proLOG S to XL (optional)

Powador-proLOG allows you to monitor up to 31 inverters simultaneously. Depending on the product model, Powador-proLOG sends yield and operating data by SMS or e-mail.

#### Powador-piccoLOG (optional)

Powador-piccoLOG allows you to monitor up to 3 inverters up to 20 kWp simultaneously. With this self-learning data logger, yield and operating data as well as error messages are transferred to monitoring devices via Ethernet. System errors are also issued optically and acoustically. A ripple control receiver can be connected via the integrated digital input.

#### Powador-link RS485 (optional)

Use the Powador-link RS485 to bridge long distances between several inverters or between an inverter and the Powador-proLOG or Powador-piccoLOG by means of wireless radio transmission.

### 3.2.8.4 S0 interface

The S0 interface transmits pulses between a pulsing counter and a tariff metering unit. It is a galvanically isolated transistor output. It is designed according to DIN EN 62053-31:1999-04 (pulse output devices for electromechanical and electronic meters).

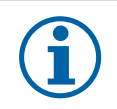

### NOTE

The S0 interface pulse rate can be chosen in three unit intervals (500, 1000 and 2000 pulses/kWh) for Powador 3200 to 6600 inverters.

### 3.2.8.5 Digital input

If Powador protect is installed as a central grid and system protection, the fail-safe disconnection of suitable Powador inverters from the public grid can be initiated by a digital signal instead of tie circuit-breakers. This requires the inverters in the photovoltaic system to be connected to the Powador protect. For information on the installation and use see this manual, the Powador protect manual and the instructions for use of the Powador protect on the web site.

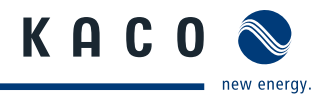

## 4 Technical Data

## 4.1 Electrical Data

| Input levels                                     | 3200             | 4200            | 4400               | 5300  |  |
|--------------------------------------------------|------------------|-----------------|--------------------|-------|--|
| Max. recommended PV generator power [W]          | 3 200            | 4 200           | 4 400              | 5 300 |  |
| DC MPP range from [V] to [V]                     |                  | 350 t           | o 600              |       |  |
| Open circuit voltage [V]                         |                  | 80              | 00                 |       |  |
| Max. input current [A]                           | 8.6              | 11.5            | 12                 | 14.5  |  |
| Max. power per tracker [W]                       | 3 200            | 4 200           | 4 400              | 5 250 |  |
| Number of strings                                |                  | :               | 3                  |       |  |
| Number of MPP trackers                           |                  |                 | 1                  |       |  |
| Polarity safeguard                               |                  | Short-cire      | cuit diode         |       |  |
| Output levels                                    |                  |                 |                    |       |  |
| Rated power [VA]                                 | 2 600            | 3 450           | 3 600              | 4 400 |  |
| Grid voltage [V]                                 |                  | 184             | - 264              |       |  |
| Rated current [A]                                | 11.3             | 15              | 15.6               | 19.1  |  |
| Making current [RMS (20ms)] [A]                  |                  | 9.              | 73                 |       |  |
| Rated frequency [Hz]                             |                  | 50,             | /60                |       |  |
| cos phi                                          | 0.               | 80 over-excited | . 0.80 under-excit | ed    |  |
| Number of feed-in phases                         |                  |                 | 1                  |       |  |
| Distortion factor [%]                            |                  | <               | :3                 |       |  |
| General electrical data                          |                  |                 |                    |       |  |
| Max. efficiency [%]                              | 96.6             | 96.6            | 96.5               | 96.4  |  |
| European efficiency [%]                          | 95.8             | 95.8            | 95.9               | 95.8  |  |
| Internal consumption: Night [W] /<br>Standby [W] |                  | 0/              | 11                 |       |  |
| Feed-in starts at [W]                            |                  | Appro           | ох. 35             |       |  |
| Grid monitoring                                  | Country-specific |                 |                    |       |  |
| Circuit design                                   |                  | self-commutated | l, transformerless |       |  |
| Transformer unit                                 |                  | N               | lo                 |       |  |
| Clock frequency [kHz]                            |                  | 17              | //9                |       |  |
| CE conformity                                    |                  | ye              | es                 |       |  |

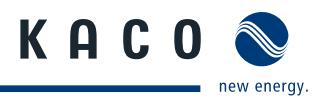

| Input levels                                  | 5500                   | 6600          |
|-----------------------------------------------|------------------------|---------------|
| Max. recommended PV generator power [W]       | 5 500                  | 6 600         |
| DC MPP range from [V] to [V]                  | 350 to 600             |               |
| Open circuit voltage [V]                      | 800                    |               |
| Max. input current / lsc PV [A]               | 15.2                   | 18            |
| Max. power per tracker [W]                    | 6 000                  | 6 800         |
| Number of strings                             | 3                      |               |
| Number of MPP trackers                        | 1                      |               |
| Polarity safeguard                            | Short-circuit die      | ode           |
| Output levels                                 |                        |               |
| Rated power [VA]                              | 4 600                  | 5 500         |
| Grid voltage [V]                              | 184 - 264              |               |
| Rated current [A]                             | 20                     | 23.9          |
| Making current [RMS (20ms)] [A]               | 9.73                   |               |
| Rated frequency [Hz]                          | 50 / 60                |               |
| cos phi                                       | 0.80 over-excited 0.80 | under-excited |
| Number of feed-in phases                      | 1                      |               |
| Distortion factor [%]                         | <3                     |               |
| General electrical data                       |                        |               |
| Max. efficiency [%]                           | 96.3                   | 96.3          |
| European efficiency [%]                       | 95.7                   | 95.8          |
| Internal consumption: Night [W] / Standby [W] | 0/11                   |               |
| Feed-in starts at [W]                         | Approx. 35             |               |
| Grid monitoring                               | Country-speci          | ific          |
| Circuit design                                | Self-commutated, trans | sformerless   |
| Transformer unit                              | No                     |               |
| Clock frequency [kHz]                         | 17/9                   |               |
| CE conformity                                 | yes                    |               |

Table 2: Electrical data

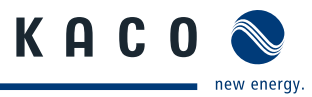

## 4.2 Mechanical data

| Visual displaysLCD (2 x 16 characters),<br>LEDs: PV generator (green), supply (green), fault (red)Controls2 keys for operating displayDC isolator switchIntegrated DC isolator switch with rotary switchInterfacesRS232, RS485, S0                                                                                                    |
|----------------------------------------------------------------------------------------------------|
| Controls2 keys for operating displayDC isolator switchIntegrated DC isolator switch with rotary switchInterfacesRS232, RS485, S0                                                                                                    |
| DC isolator switch     Integrated DC isolator switch with rotary switch       Interfaces     RS232, RS485, S0                                                                                                    |
| Interfaces RS232, RS485, S0                                                                                                    |
| Detertial free NO contact may 201/20                                                                                                    |
| Fault signal relay 230 V / 1 A                                                                                                    |
| AC connections:<br>PCB terminal inside the unit (max. cross section: 10 mm <sup>2</sup> )                                                                                                    |
| AC connections:<br>Cable connection via M32 cable fitting                                                                                                    |
| DC connections Cable connection via M16 cable fitting                                                                                                    |
| Ambient temperature range<br>[°C] -20 to +60                                                                                                    |
| Humidity range (non-con-<br>densing) [%] 0 to 95                                                                                                    |
| Maximum installation2 000elevation [m above sea level]2 000                                                                                                    |
| Temperature monitoring yes                                                                                                    |
| Cooling Free convection (no fan)                                                                                                    |
| Protection rating according IP54 IP54                                                                                                    |
| Degree of contamination 2                                                                                                    |
| Noise emission [dB(A)] < 35 / noiseless                                                                                                    |
| Housing Cast aluminium                                                                                                    |
| H x W x D [mm]         500 x 340 x         550 x 340 x         550 x 340 x         550 x 340 x         600 x 340 x         600 x 340 x         600 x 340 x         200 x 340 x         200 x 340 x |
| Total weight [kg]         19         21         21         26         28         30                                                                                                    |

Table 3: Mechanical data

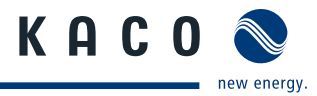

## 5 Transportation and Delivery

## 5.1 Delivery

Every inverter leaves our factory in proper electrical and mechanical condition. Special packaging ensures that the units are transported safely. The shipping company is responsible for any transport damage that occurs.

## 5.1.1 Scope of delivery

- Powador inverter
- Wall bracket
- Installation kit
- Documentation

## 5.2 Transportation

## WARNING

### Impact hazard, risk of breakage to the inverter

- > Pack the inverter securely for transport.
- > Carefully transport the inverter using the the carrying handles of the boxes.
- > Do not subject the inverter to shocks.

For safe transportation of the inverter, use the holding openings in the carton.

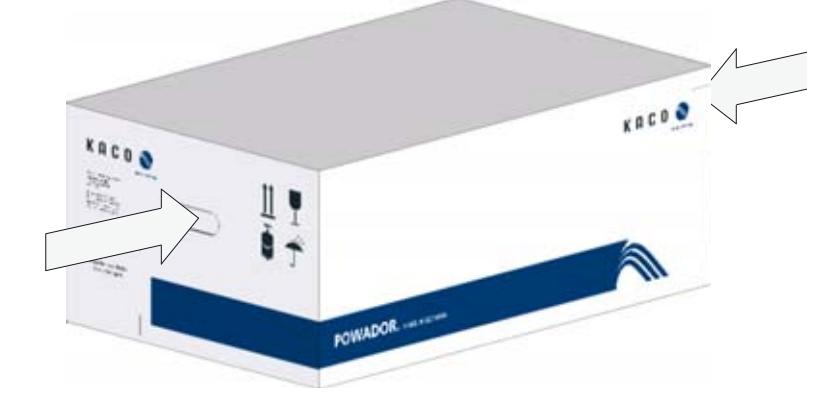

Figure 8: Transportation of the inverter

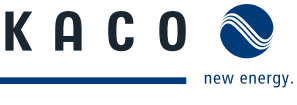

## 6

## Mounting the inverter

## DANGER

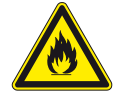

Fire caused by flammable or explosive materials in the vicinity of the inverter can lead to serious injuries.

> Do not mount the inverter in an area at risk of explosion or in the vicinity of highly flammable materials.

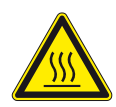

#### 

### Risk of burns from hot housing components.

Risk of fatal injury from fire or explosions

Coming into contact with the housing can cause burns.

> Mount the inverter so that it cannot be touched unintentionally.

## **Installation space**

- · As dry as possible, climate-controlled, with the waste heat dissipated away from the inverter,
- Unobstructed air circulation,
- When installing the unit in a control cabinet, provide forced ventilation so that the heat is sufficiently dissipated,
- · Easily accessible from the front and sides,
- · Protected from direct sunlight and moisture (rain and wind) in outdoor areas,
- For easy operation, ensure during installation that the display is slightly below eye level.

## Wall

- With sufficient load-bearing capacity,
- · Protected against high winds,
- · Accessible for installation and maintenance,
- Made from heat-resistant material (up to 90 °C),
- Flame resistant,
- Minimum clearances to be observed during assembly: see Figure 12 and Figure 13 on page 21.

### CAUTION

Property damage due to gases that have an abrasive effect on surfaces when they come into contact with ambient humidity caused by weather conditions

The inverter housing can be severely damaged by gases (ammonia, sulphur, etc.) if it comes into contact with ambient humidity caused by weather conditions.

If the inverter is exposed to gases, it must be mounted so that it can be seen at all times.

- > Perform regular visual inspections.
- > Immediately remove any moisture from the housing.
- > Take care to ensure sufficient ventilation of the inverter.
- > Immediately remove dirt, especially on vents.
- > Failure to observe these warnings may lead to inverter damage which is not covered by KACO's manufacturer warranty.

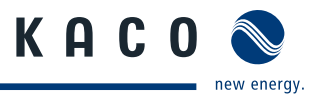

## 6.1 Unpacking the inverter

#### 

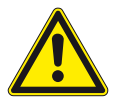

- Risk of injury due to high weight of the inverter (approx. 38 kg) !
- Observe the weight of the inverter during transport.
- > Select suitable mounting location and mounting base.
- > Use mounting material corresponding to or included with the base for mounting the inverter.
- > Only mount the inverter with the help of a second person.

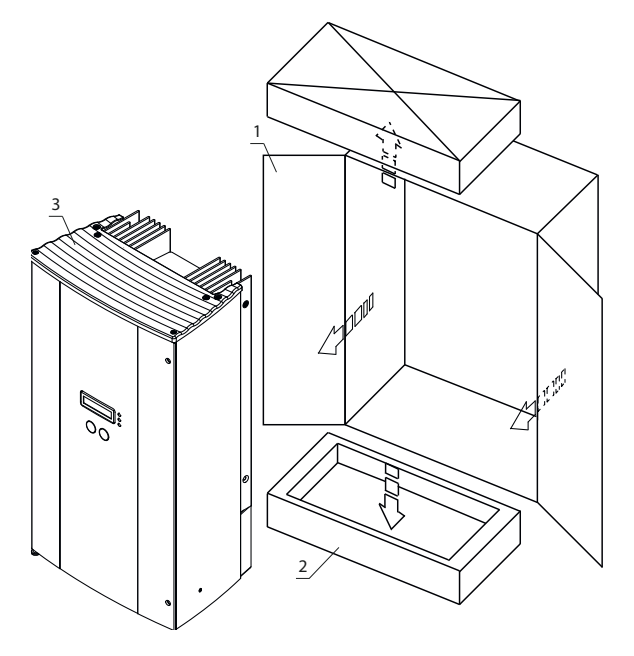

Figure 9: Unpacking the inverter

#### Key

- 1 Carton
- 2 Protective packaging

### Unpacking the inverter

- 1. Open carton at the front.
- 2. Remove installation material and documentation.
- 3. Slide inverter carefully out of the carton with the protective packaging.
- 4. Place the protective packaging back into the carton during mounting.
- » Continue setting up the inverter.

NOTE

## 6.2 Setting up the inverter

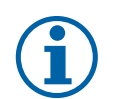

### Power reduction due to heat accumulation.

If the recommended minimum clearances are not observed, the inverter may go into power regulation mode due to insufficient ventilation and the resulting heat build-up.

3

- > Maintain minimum clearances.
- > Ensure sufficient heat dissipation.

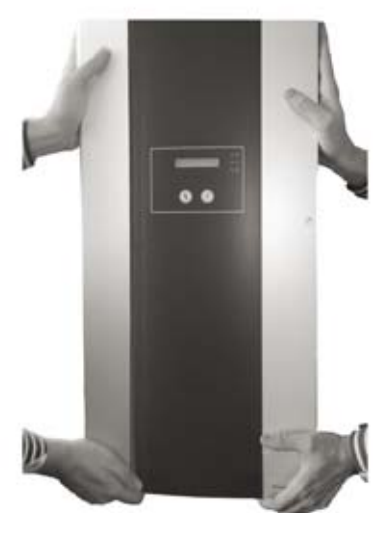

*Figure 10: Setting up the inverter* 

Inverters

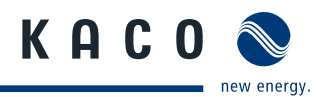

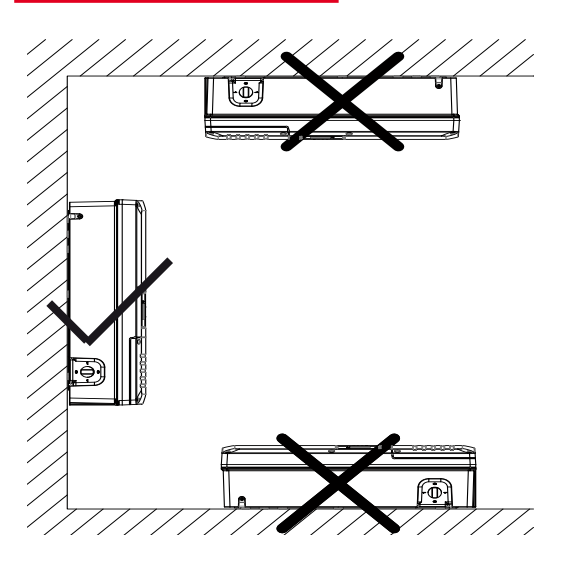

Figure 11: Instructions for wall mounting

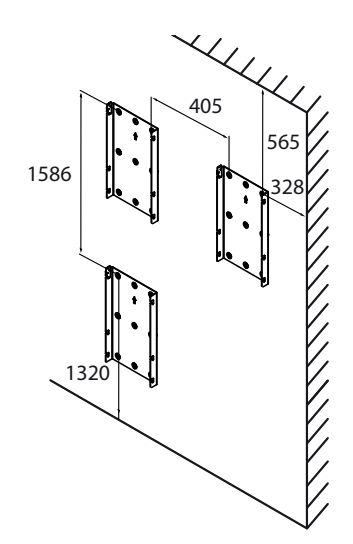

Figure 12: Drill stencil for wall mounting with minimum clearances (in mm)

#### Fasten wall holder to mounting location

- Mark the positions of the drill holes using the cut-outs in the wall holder. NOTE: The minimum clearances between two inverters, or the inverter and the ceiling/floor have already been taken into account in the diagram (see Figure 12 on page 21).
- 6. Fix wall holder to the wall with the mounting fixtures. Make sure that the wall holder is oriented correctly.

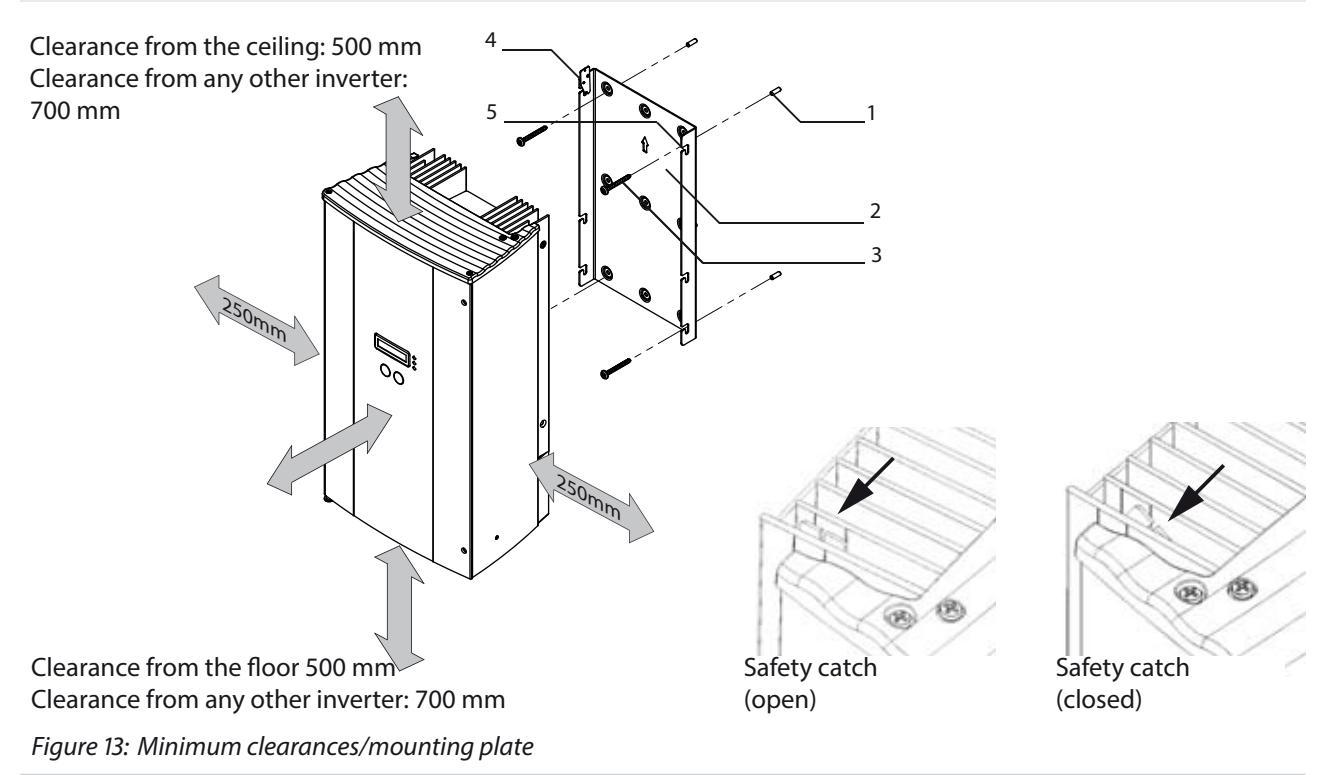

| Key |                      |   |                    |
|-----|----------------------|---|--------------------|
| 1   | Fixings for mounting | 4 | Suspension bracket |
| 2   | Mounting plate       | 5 | Safety catch       |
| 3   | Screws for mounting  |   |                    |

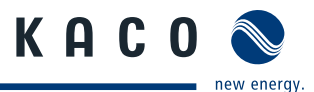

### <u>Authorised</u> electrician

#### Securing the inverter

- 7. Secure the inverter with a second person and with both hands on the housing side and base plate, and move to the mounting location. (See Figure 10 on page 20)
- 8. Hang the inverter on the wall holder using the suspension brackets on the back of the housing.
- 9. Secure the inverter with safety catch. (See Figure 13 on page 21)
- » The mounting of the inverter is complete. Continue with the installation.

## 7 Installing the inverter

## DANGER

## Lethal voltages are still present in the terminals and cables of the inverter even after the inverter has been switched off and disconnected.

Severe injuries or death may occur if the cables and terminals in the inverter are touched. Only appropriately qualified and authorised electricians may open and install the inverter.

The inverter must be mounted in a fixed position before being connected electrically.

- > Observe all safety regulations and current technical connection specifications of the responsible power supply company.
- > Disconnect the AC and DC sides.
- > Secure both sides against being inadvertently switched back on.
- > Ensure that the AC and DC sides are completely isolated and voltage free.
- > Connect the inverter only after the aforementioned steps have been taken.

## 7.1 Opening the connection area

#### Opening the connection area

- $\circlearrowright$  You have mounted the inverter.
- 1. Unscrew the two Philips screws on the right-hand side of the housing.
- 2. Open the housing door.
- » Make the electrical connection.

## 7.2 Making the electrical connection

Make the connection to the PV generator as well as the grid connection via the PCB terminals in the connection area of the inverter. Note the following conductor cross-sections:

|                                                                                  | AC connection      | DC connection      |
|----------------------------------------------------------------------------------|--------------------|--------------------|
| Max. conductor cross-section without wire sleeves                                | 16 mm <sup>2</sup> | 10 mm <sup>2</sup> |
| Max. conductor cross-section with wire sleeves                                   | 10 mm <sup>2</sup> | 6 mm <sup>2</sup>  |
| min. conductor cross-section for protective conductor acc. to IEC standard 62109 | 10 mm² Cu          |                    |
| Length of insulation to be stripped off                                          | 10 mm              | 15 mm              |
| Tightening torque                                                                | 4-4.5 Nm           | -                  |

A screwdriver (slotted, 3.5 mm) is to be used for the terminals in the inverter. Put the screwdriver into the slot provided. Press the screwdriver upwards slightly. Feed the cable into the spring terminal. Put the screwdriver back into the original position. Remove the screwdriver. The spring terminal is closed and the cable is held in place.

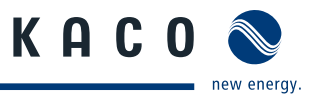

The power section has two internal circuit board fuses. These are labelled F2 and F861 on the circuit board.

|                             | 3200-6600                                     |
|-----------------------------|-----------------------------------------------|
| Fuse                        | F2 type 179120 5x20 slow-blow 250 V / 0.250 A |
| Vendor                      | SIBA                                          |
| Fuse                        | F861 type TR5 372 0500 250 V / 0.5 A          |
| Vendor                      | Littelfuse/Wickmann                           |
| Overvoltage safety class    | DC: III, AC: III                              |
| Overvoltage safety category | DC: II, AC: III                               |

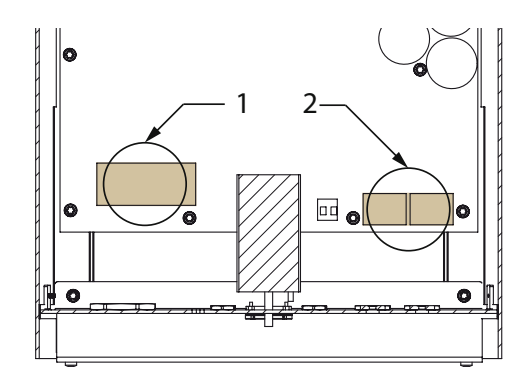

Figure 14: Connection area: Electrical AC and DC connection of the Powador 3200-6600

| Key |                         |   |                         |
|-----|-------------------------|---|-------------------------|
| 1   | AC connection terminals | 2 | DC connection terminals |

## 7.2.1 Connecting the inverter to the power grid

The power connection wires are connected on the right of the connection area (Figure 14 on page 23).

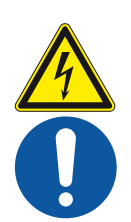

### **DANGER**

#### Risk of fatal injury due to electric shock

Severe injury or death will result if the live connections are touched.

- > Switch off all power sources to the inverter before you insert the grid power cable into the unit.
- > Make sure that the device is isolated from the public power supply and the system power supply before starting work.

## Recommended conductor cross-sections and fuse protection of NYM cables for fixed wiring according to VDE 0100 part 430

For cable lengths up to 20 m, use the conductor cross-sections specified in Table 4. Longer cable lengths require larger conductor cross-sections.

| Model        | Conductor cross-sec-<br>tion | Fuse protection: gL safety fuses                     |
|--------------|------------------------------|------------------------------------------------------|
| Powador 3200 | 4 mm <sup>2</sup>            | 20 A for 2.5 mm <sup>2</sup> conductor cross-section |
| Powador 4200 | 2.5 mm <sup>2</sup>          | 20 A for 2.5 mm <sup>2</sup> conductor cross-section |
| Powador 4400 | 2.5 mm <sup>2</sup>          | 20 A for 2.5 mm <sup>2</sup> conductor cross-section |
| Powador 5500 | 4.0 mm <sup>2</sup>          | 25 A for 4.0 mm <sup>2</sup> conductor cross-section |
| Powador 6600 | 6.0 mm <sup>2</sup>          | 35 A for 6.0 mm <sup>2</sup> conductor cross-section |

 Table 4:
 Recommended conductor cross-sections and fuse protection of NYM cables

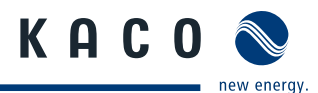

#### NOTE

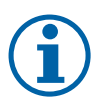

When the line resistance is high (i.e. long grid-side cables), the voltage at the grid terminals of the inverter will increase during feed-in to the grid. The inverter monitors this voltage. If it exceeds the country-specific grid overvoltage limit value, the inverter switches off.

> Ensure that the conductor cross-sections are sufficiently large or that the cable lengths are sufficiently short.

#### NOTE

In order to avoid asymmetries in the grid, systems with multiple inverters should be designed so that the inverters feed into the grid in differing phases.

- > The dynamic grid support (FRT) only functions with a three-phase grid connection.
- Observe the following grid-type-specific connection requirements and the schematic views in section 3.2.3 on page 9.

| Country and<br>grid-type | Grid monitoring                | Required<br>monitoring     | max. asymmetry between<br>phases L1,L2,L3 |  |
|--------------------------|--------------------------------|----------------------------|-------------------------------------------|--|
| DE NSp.                  | Three-phase or                 | phase uphalapsed load      | 4.6 10/0                                  |  |
|                          | Single-phase                   | phase unbalanceu loau      | 4.0 KVA                                   |  |
| T                        | Single-phase                   | phase unbalanced load      | 6 kVA                                     |  |
| other countries          | Three-phase or<br>single phase | lf you have any queries, p | please contact your grid operator.        |  |
| <b>T</b>     <b>T</b>    | 16                             |                            |                                           |  |

Table 5: Grid-type-specific connection conditions

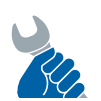

### ACTIVITY

Cables on the AC screw terminal must be re-tightened at regular intervals using the necessary tightening torque (see chapter 7.2 on page 22).

#### Making the grid connection

- Use wires with 3 conductors (L1, N, PE) or 5 conductors (L1, L2, L3, N, PE).
   (3-phase grid monitoring)
- 1. Unscrew the cable fitting.
- 2. Remove the outer cladding of the AC cables.
- 3. Insert the AC leads through the cable fitting into the connection area.
- 4. Strip the insulation from the AC cables.
- 5. Open the locks for the PCB terminals.
- 6. Connect the wires in accordance with the labels on the PCB terminals (Figure 15).
- 7. Close the locks for the PCB terminals.
- 8. Check that all connected cables are securely fitted.
- 9. Tighten the cable fitting.
- » The inverter is now connected to the power grid.

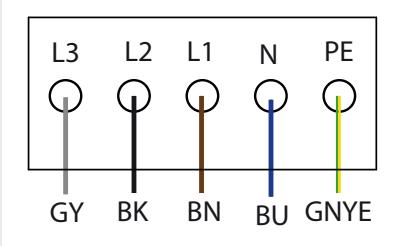

Figure 15: AC connection terminals

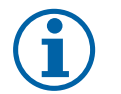

### NOTE

An AC-side disconnection unit must be provided in the final installation. This disconnection unit must be installed so that it can be accessed at any time without obstruction.

If a residual current circuit breaker is necessary due to the installation specification, a type B residual current circuit breaker must be used.

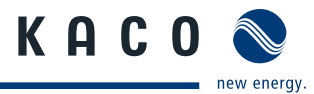

## 7.2.2 Connecting the PV generator

Connect the PV generator on the right of the connection area (see Figure 14 on page 23). Use the provided cable fittings.

### 🚹 DANGER

#### Risk of fatal injury due to contact voltages.

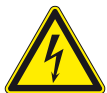

> During installation: Electrically disconnect the DC positive and DC negative from the protective earth (PE).

Removing the plug connection without first disconnecting the inverter from the PV generator may lead to injuries and damage the inverter.

- > Disconnect the inverter from the PV generator using the integrated DC isolator switch.
- > Remove the plug connector.

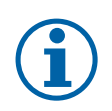

## NOTE

Only PV modules that have IEC 61730 Class A rating can be connected to inverters that are not electrically isolated. The maximum nominal system voltage on the PV modules or the maximum system voltage of the PV system must be higher than the AC grid voltage.

#### 7.2.2.1 Before connecting

#### Ensure that there is no ground fault

- 1. Determine the DC voltage between the
  - protective earth (PE) and the positive cable of the PV generator,
  - protective earth (PE) and the negative cable of the PV generator are identified.

If stable voltages can be measured, there is a ground fault in the DC generator or its wiring. The ratio between the measured voltages gives an indication as to the location of this fault.

- 2. Rectify any faults before taking further measurements.
- 3. Determine the electrical resistance between the
  - protective earth (PE) and the positive cable of the PV generator,
  - protective earth (PE) and the negative cable of the PV generator are identified.

In addition, ensure that the PV generator has a total insulation resistance of more than 2.0 megaohms, since the inverter will not feed in if the insulation resistance is too low.

4. Rectify any faults before connecting the DC generator.

#### 7.2.2.2 Connecting the DC generator using cable fittings

### DANGER

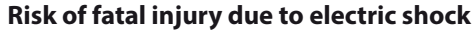

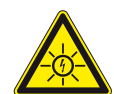

Severe injury or death will result if the live connections are touched. When there is sunlight present on the photovoltaic modules, there is DC voltage on the open ends of the DC cables.

- > Do not touch the exposed ends of the cables.
- > Avoid short circuits.

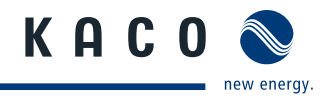

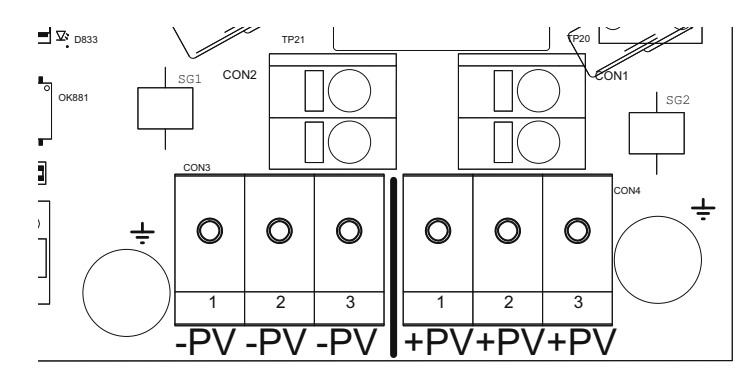

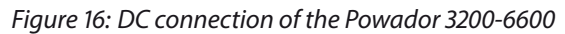

## 7.3 Connecting the interfaces

All interfaces are connected on the communications board located on the inner side of the doors.

## DANGER

Risk of fatal injury due to electric shock

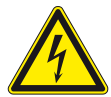

Severe injury or death from improper use of the interface connections and non-observance of protection class III.

> The SELV circuits (SELV: safety extra low voltage) can only be connected to other SELV circuits with protection class III.

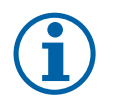

## NOTE

When routing the interface connection cable, note that too little clearance to the DC or AC cables can cause interference during data transfer.

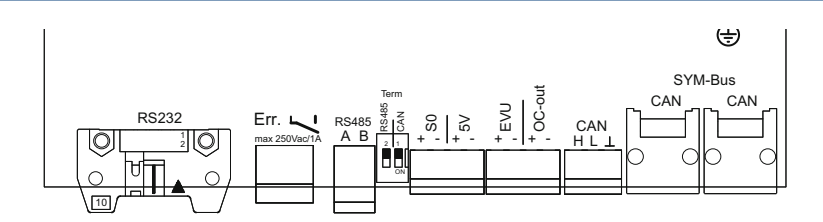

Figure 17: Interface terminals

## 7.3.1 Connecting the fault signal relay

The contact is designed as an N/O contact and is labelled "ERR" on the circuit board.

| Maximum contact load |             |  |
|----------------------|-------------|--|
| DC                   | 30 V / 1 A  |  |
| AC                   | 250 V / 1 A |  |

### Connecting the fault signal relay

- 1. Unscrew the cable fitting.
- 2. Thread the connection cables through the cable fitting.
- 3. Connect the connection cables to the connection terminals.
- 4. Tighten the cable fitting.

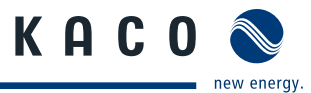

## 7.3.2 Connecting the S0 output

An S0 pulse output is located on the communication board. Use this output to control accessories such as a large display, for example. The pulse rate of the output is adjustable.

### **Connecting the S0 output**

- 1. Unscrew the cable fitting.
- 2. Thread the connection cables through the cable fitting.
- 3. Connect the connection cables to the connection terminals.
- 4. Tighten the cable fitting.

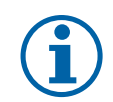

NOTE

Ensure that the wires are properly connected. Communication is not possible if the wires are reversed.

## 7.3.3 Connecting the RS485 bus

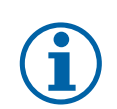

## NOTE

Ensure that the A and B wires are properly connected. Communication is not possible if the wires are reversed.

### 7.3.3.1 Wiring diagram

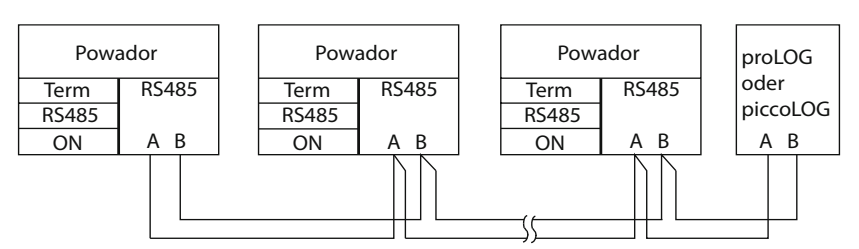

Figure 18: RS485 interface wiring diagram

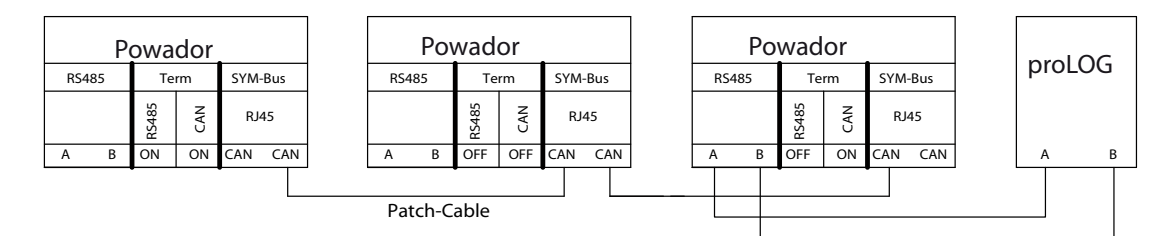

Figure 19: RS485 interface wiring diagram with CAN (RJ45) connection

| Properties of the RS485 day                | Properties of the RS485 data line                                                                                                    |  |  |  |
|--------------------------------------------|----------------------------------------------------------------------------------------------------|--|--|--|
| Maximum length of the RS485<br>bus line    | The maximum allowed length of the RS485 bus is 1200 m.<br>This length can be reached only under optimum conditions.<br>Lengths exceeding 500m generally require a repeater or a hub. |  |  |  |
| Maximum number of<br>connected bus devices | 31 inverters + 1 data monitoring unit                                                                                                    |  |  |  |
| Data line                                  | Twisted, shielded. Recommendations:                                                                                                    |  |  |  |
|                                            | LI2YCYv (twisted pair) black for laying cable outside and in the ground, 2 x 2 x 0.5                                                                                                 |  |  |  |
|                                            | LI2YCY (twisted pair) grey for dry and moist indoor spaces, 2 x 2 x 0.5                                                                                                    |  |  |  |

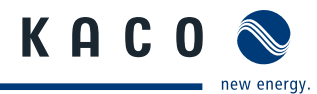

# $(\mathbf{i})$

## NOTE

Different manufacturers do not always interpret the standard on which the RS485 protocol is based in the same way. Note that the wire designations (- and +) for wires A and B can vary between manufacturers.

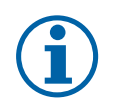

## NOTE

Calculating efficiency by measuring the current and voltage values can lead to misleading results due to the tolerances of the measurement devices. The sole purpose of these measured values is to monitor the basic operation of the system.

### **Connecting the RS485 bus**

- To prevent interference during data transmission:
- Observe the wire pairing when connecting DATA+ and DATA- (see Figure 20)
- Do not install RS485 bus lines in the vicinity of live DC/AC cables.
- 1. Unscrew the cable fitting.
- 2. Thread the connection cables through the cable fitting.
- 3. Connect the connection cables to the corresponding connection terminals (see Figure 17 on page 26).
- 4. The following must be connected to all inverters and to the data monitor unit in the same way:
  - Wire A (-) with wire A (-) and
  - Wire B (+) with wire B (+) (see Figure 18 on page 27)
- 5. Tighten the cable fitting.
- 6. Activate the terminating resistor on the terminal unit.

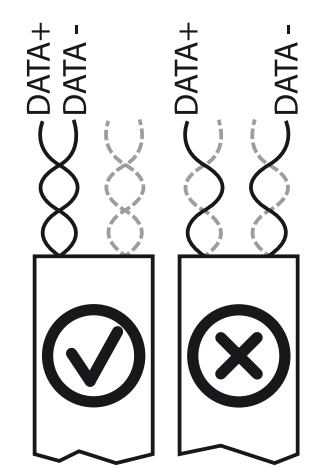

Figure 20: RS485 bus: Assignment of twisted-pair wires

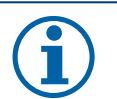

## NOTE

When using the RS485 bus system, assign a unique address to every bus device (inverter, sensor) and terminate the terminal units (see the "Settings" menu).

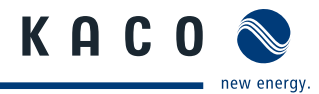

## 7.4 Limiting during asymmetric feed to the grid

## 7.4.1 Connecting CAN bus

### NOTE

The inverters communicate information on the symmetry of the phase feed over the CAN communications interface.

Every inverter calculates the maximum permitted feed-in power for its phase, both in total and considering the asymmetry.

### 7.4.1.1 Wiring diagram

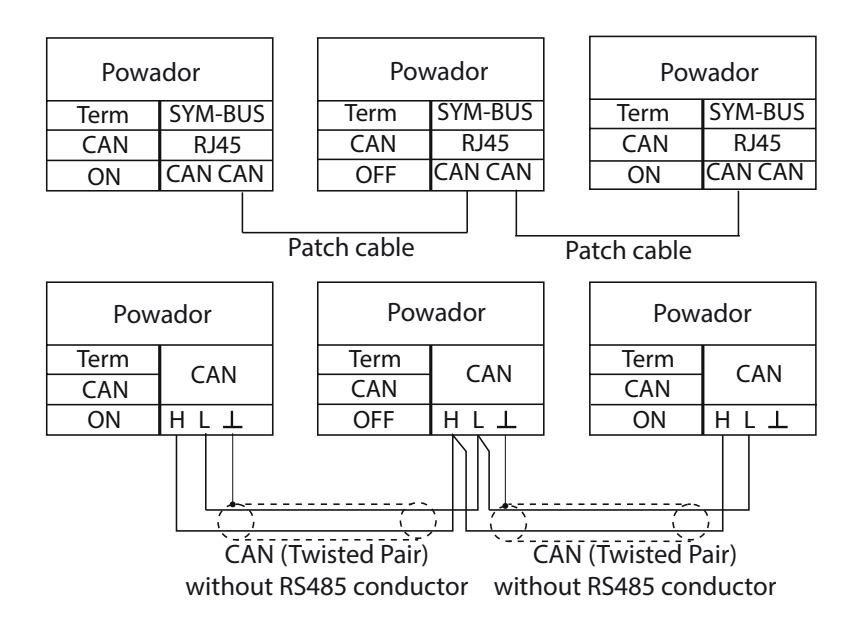

Figure 21: SYM bus wiring diagram in group of three

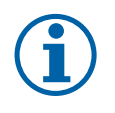

### NOTE

When a patch cable with an RJ45 plug is used, an RS485 connection, which is required for a proLOG connection, is established at the same time (Figure 21 on page 29).

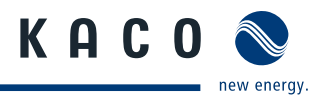

### 7.4.1.2 Wiring diagram for park operation (only relevant for series 6600 inverters)

## NOTE

When a patch cable with an RJ45 plug is used, an RS485 connection, which is required for a proLOG connection, is established at the same time (Figure 22 on page 33).

Depending on the ARM Software Version, connection in groups of three is required.

From version 4.92 (package version 1.15), the phase unbalanced load monitoring is automatic! The termination is only carried out here on the terminal unit of the inverter chain.

Up to version 4.91, one of the three connection options must be used. The termination for the CAN bus must be performed in groups of three!

#### 1. option

The maximum patch cable length for each group of three is 100 m (total length of the inverter chain max. 1200 m)

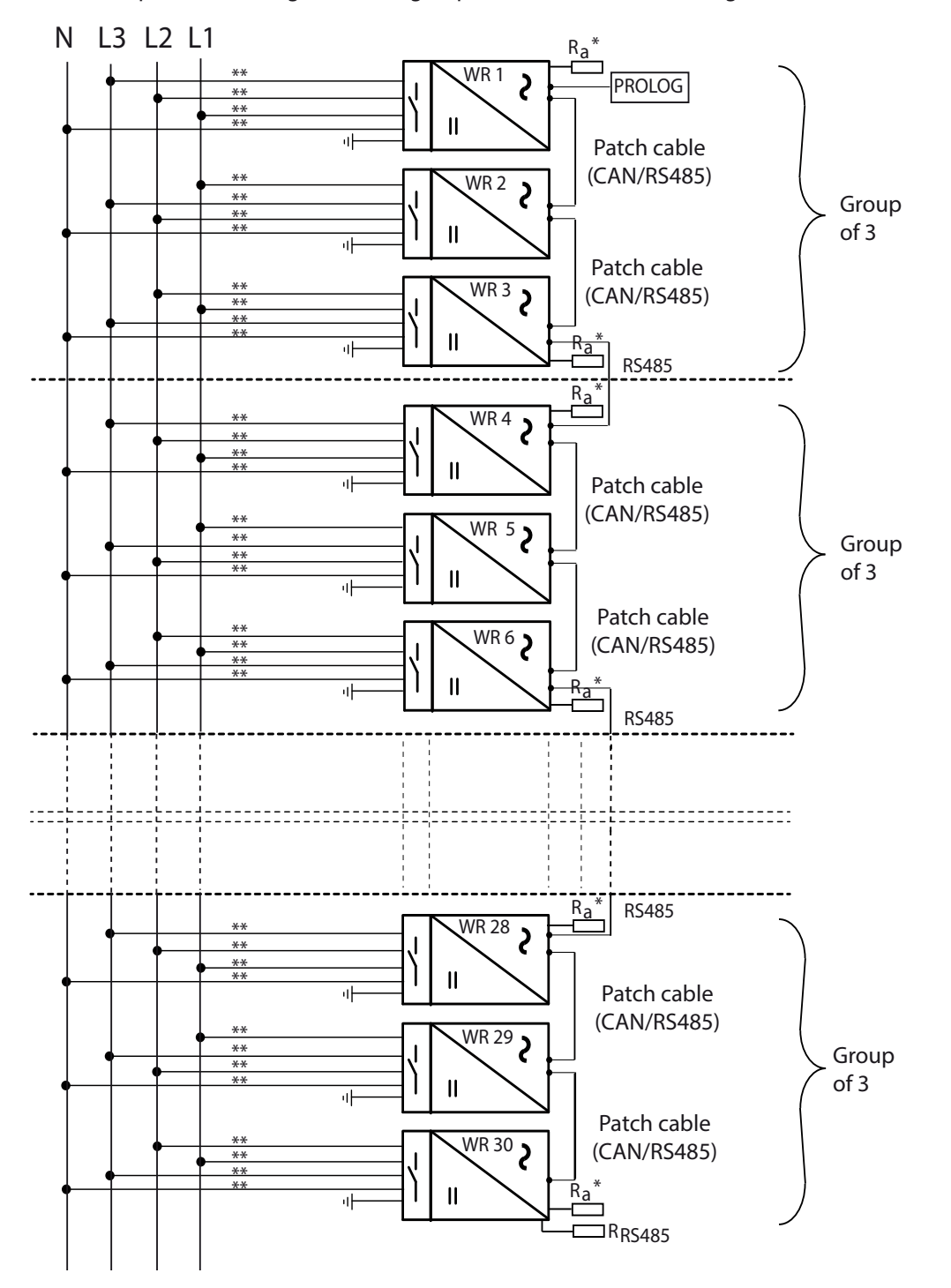

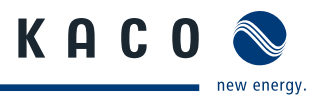

#### 2. option

The maximum length of the CAN (twisted pair) without RS485 conductors for every group of three is 500 m (total length of the inverter chain max. 1200 m)

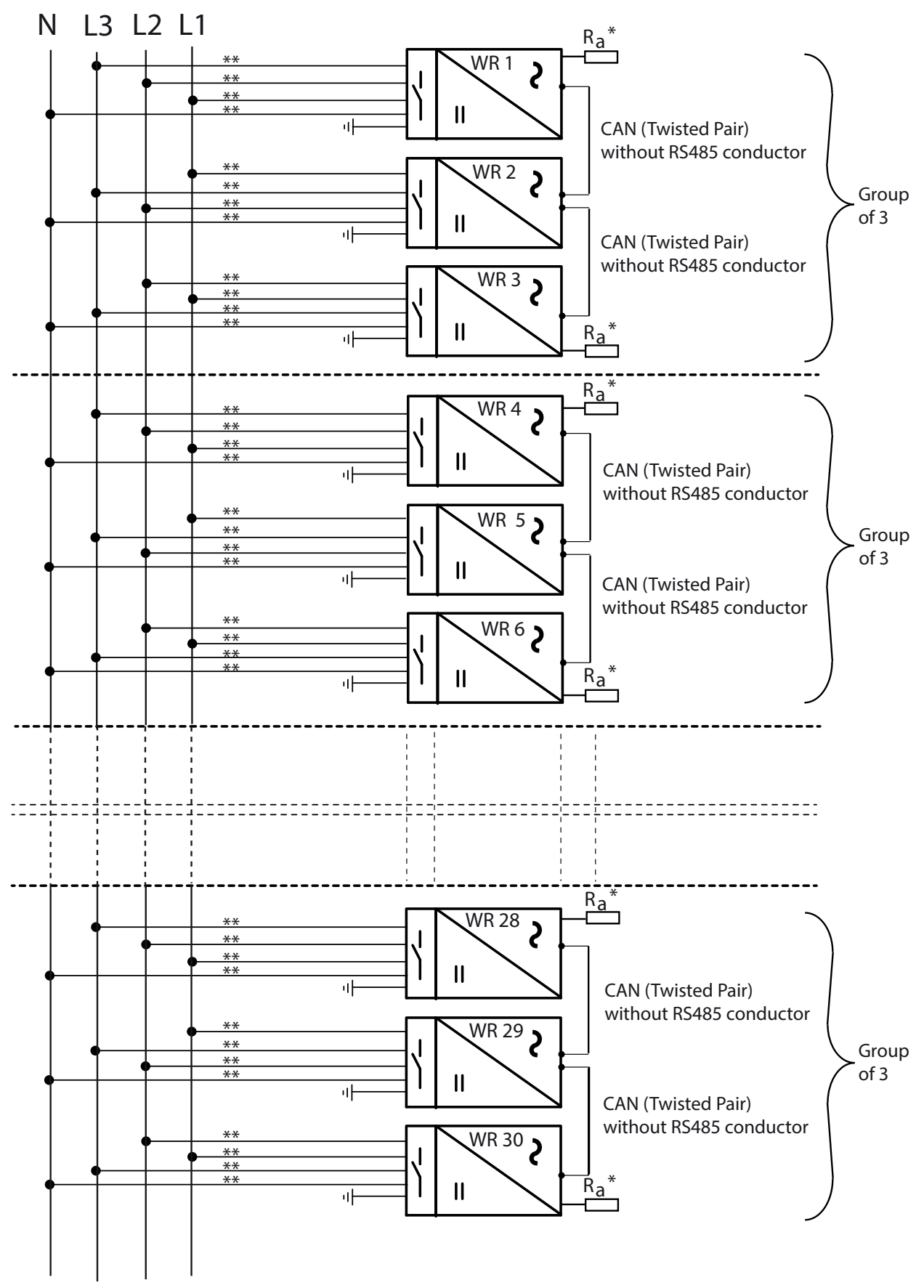

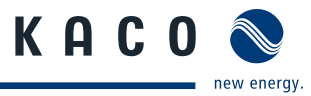

### 3. Option ( for example, for retrofitting to an existing system)

The maximum length of the CAN (twisted pair) without RS485 conductors with RS485 connection for every group of three is 500 m (total length of the inverter chain max. 1200 m)

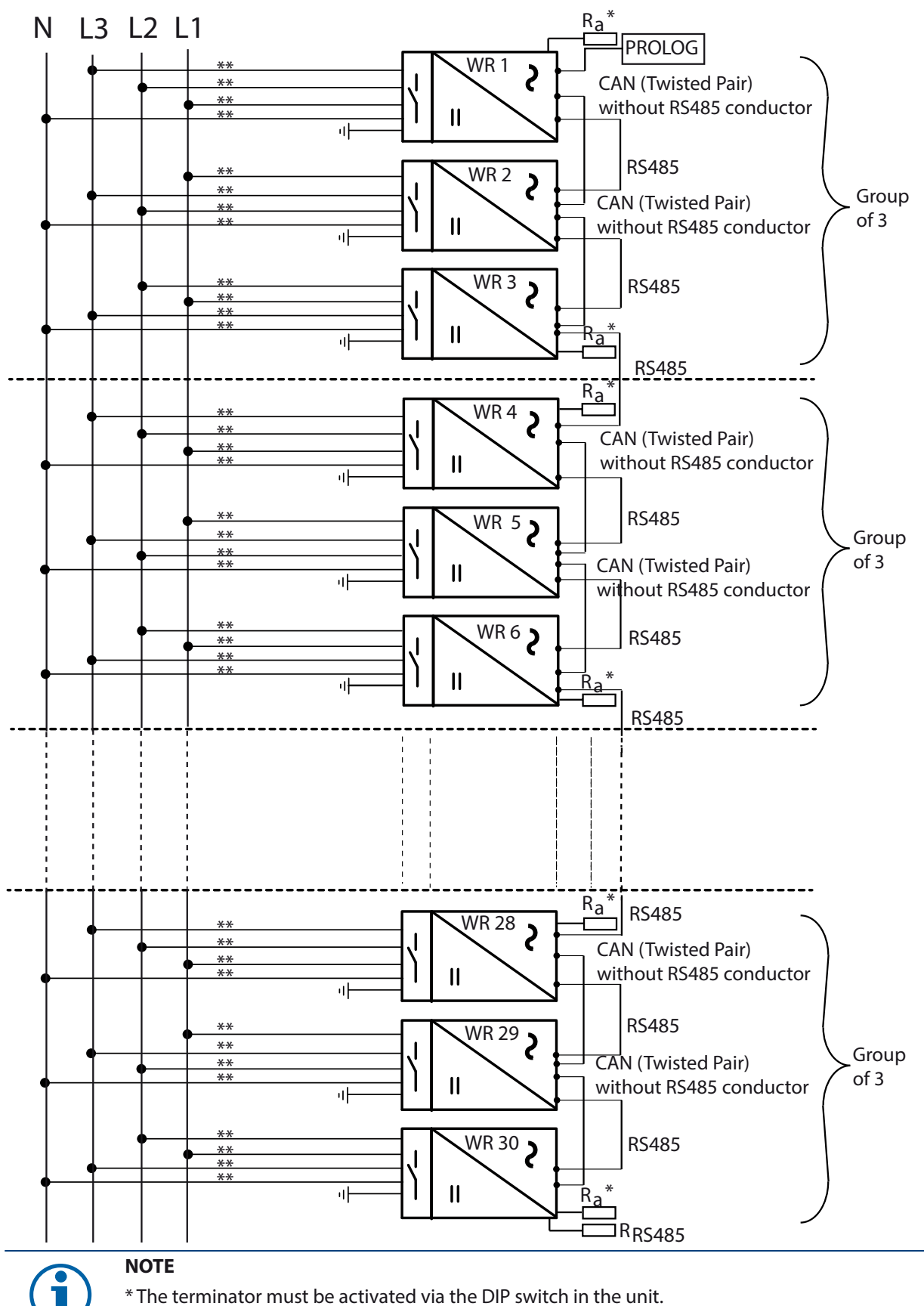

\*\* Cables must be appropriately fuse-protected.

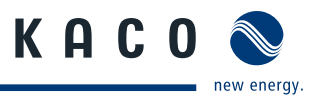

#### **Connecting CAN bus**

- 1. Unscrew the cable fitting.
- 2. Thread the connection cables through the cable fitting.
- 3. Connect the connection cable to the corresponding connection terminals.
- 4. Connect as follows to all inverters
- CAN H with CAN H and
- CAN L with CAN L and
- GND with GND (see Figure 21 on page 29)
- 5. Tighten the cable fitting.
- 6. For correct signal transmission, the first and last devices in the group of three must have the "Term CAN" terminating switch set to ON.
  - The terminating switch "Term CAN" must be set to OFF on the middle inverter.
- 7. This termination does not depend on the manner of cabling that is used. The switch is found on the board next to the terminal block. (See Figure 18 on page 27)
- 8. All inverters of a group must be assigned a unique SYM bus address within the range of 1 to 32.
- 9. Enter feed-in phase for every inverter into which the inverter feeds. The red LED flashes until a feed-in phase or SYM bus address has been entered. (See Section 9.5 on page 49)
- 10. If neccessary, the maximum permitted asymmetry must still be entered so that symmetrisation can take place properly. In some countries (DE, IT) this value is preconfigured in accordance with the applicable directive and does not normally need to be changed. (Table 5 on page 24)

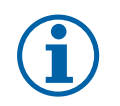

### NOTE

A maximum of 30 inverters may be connected when using one-phase inverters to be synchronised! (Number of inverters divisible by 3!) A new inverter group must then be formed.

## 7.4.2 Connecting "Inverter off" digital input (optional)

# i

### NOTE

The Powador-protect digital output can only be used with suitable KACO inverters. When using devices from other manufacturers or in combination with KACO inverters, bus coupler circuit-breakers as a minimum must be used for shutting down devices from other manufacturers.

### Connecting and activating "Inverter off" digital input

- $\circlearrowright$  Can only be used with suitable KACO inverters.
- 1. Unscrew the cable fitting.
- 2. Thread the connection cables through the cable fitting.
- 3. Connect wire A (+) to the terminal marked "EVU+" on the first inverter via the "DO1" terminal of the Powador-protect.
- 4. Connect wire B (-) to the terminal marked "EVU-" on the first inverter via the "GND" terminal of the Powador-protect.
- 5. Connect the other inverters to one another as follows:
  - wire A (+) to wire A (+) and wire B (-) to wire B (-).
- 6. Tighten the cable fitting.
- 7. After commissioning: Activate the support for the Powador protect in the parameter Figure 22: Digital input menu under the "Powador-protect" menu item.

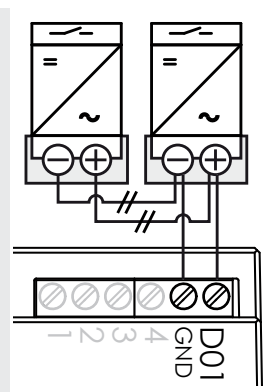

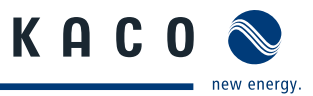

## 7.5 Sealing the connection area

- 1. The requirements of protection rating IP54 are met by closing the unused cable fittings with blind caps.
- 2. Put on the lid for the connection area.
- 3. Close and lock the housing door.
- » The inverter has been mounted and installed.
- » Start up the inverter.

## 7.6 Starting up the inverter

### 🚹 DANGER

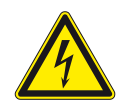

Lethal voltages are still present in the terminals and cables of the inverter even after the inverter has been switched off and disconnected.

Severe injuries or death may occur if the cables and terminals in the inverter are touched. Only appropriately qualified and authorised electricians may start up the inverter.

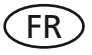

### Attachment of safety label in accordance with UTE C 15-712-1

The code of practice UTE C 15-712-1 requires that, upon connection to the French low-voltage distribution network, a safety sticker showing a warning to isolate both power sources when working on the device must be attached to each inverter.

Attach the provided safety sticker visibly to the outside of the enclosure.

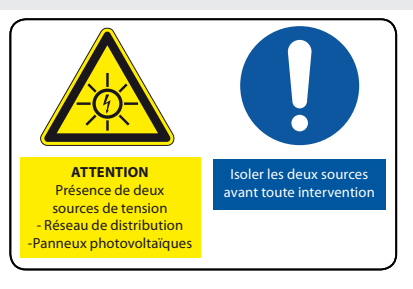

### 7.6.1 Switching on the inverter

- $\bigcirc$  The inverter has been mounted and electrically installed.
- ${\mathbb O}$   $\ \ \,$  The cover for the connection area is grounded and closed.
- $\bigcirc$  The PV generator is supplying a voltage > 350 V.
- 1. Connect the grid voltage using the external circuit breakers.
- 2. Connect the PV generator using the DC isolator switch  $(0 \rightarrow 1)$ .
- » The inverter begins to operate.
- » During the initial start-up: Follow the instructions of the New Connection Wizard.

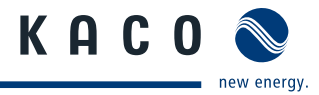

## 8 Configuration and Operation

## 8.1 Controls

The inverter has a backlit LCD as well as three status LEDs. The inverter is operated using two buttons.

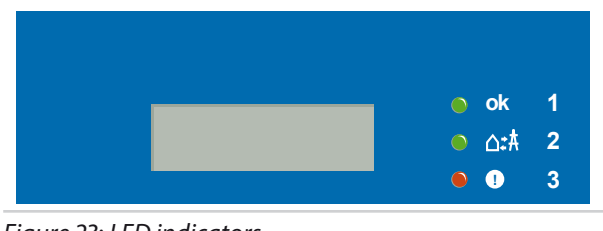

Figure 23: LED indicators

| Key |                 |  |
|-----|-----------------|--|
| 1   | "Operating" LED |  |
| 2   | "Feed-in" LED   |  |
| 3   | "Fault" LED     |  |

## 8.1.1 LED indicators

The three LEDs on the front of the inverter show the different operating status. The LEDs can take on the following states:

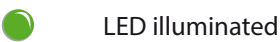

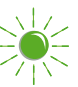

LED flashing

LED not illuminated

()

The LED indicators show the following operating status:

| <b>Operating status</b> | LEDs         | Display                 | Description                                                                                                    |
|-------------------------|--------------|-------------------------|----------------------------------------------------------------------------------------------------|
| Start                   | ok           |                         | The green "Operating" LED is on when AC voltage is present, independent of the DC voltage.                                                                 |
| Grid-feed start         |              | Power fed into the grid | The green "Operating" LED is illuminated.                                                                                                    |
|                         | OK           | or measured values      | The green "Feed-in" LED is illuminated after the country-specific waiting period*.                                                                         |
|                         | A\$∆ ●       |                         | The inverter is ready to feed in, i.e. is on the grid.                                                                                                    |
|                         |              |                         | You can hear the grid relay switch on.                                                                                                    |
| Grid-feed start         |              | Power fed into the grid | The green "Operating" LED is illuminated.                                                                                                    |
|                         | OK           | or measured values      | The green "Grid feed" LED is illuminated after the country-specific waiting period*.                                                                       |
|                         |              |                         | The inverter is internally power-reduced and<br>ready to feed in, i.e. is on the grid.<br>(in accordance with the VDE Rules of Appli-<br>cation AR-N-4105) |
|                         |              |                         | Alternatives                                                                                                    |
|                         | <b>₩\$</b> Ω |                         | 1. Internal/external power limiting or<br>start-up limiting is active                                                                                      |
|                         |              |                         | 2. The inverter is operating in standalone mode                                                                                                    |

\* The waiting period ensures that the generator voltage continuously remains above the power delivery limit of 200 V.

For country-specific waiting periods see our web site at http://www.kaco-newenergy.de/.

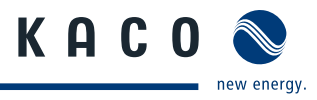

| Non-grid feed mode | • 0                  | Status message<br><b>K</b> | The display shows the corresponding message.                         |
|--------------------|----------------------|----------------------------|----------------------------------------------------------------------|
|                    | $\bigcirc \triangle$ | \$Å                        |                                                                      |
| Fault              | • (                  | Fault message              | The display shows the corresponding message.                         |
|                    |                      |                            | The red "Fault" LED is illuminated.                                  |
|                    |                      |                            | The inverter is not ready for grid feed, i.e. no longer on the grid. |
| Fault              |                      | Fault message              | The display shows a SYM bus parameter error.                         |

## 8.1.2 Display

The display shows measured values and data and allows the configuration of the inverter. In normal operation, the backlighting is switched off. As soon as you press one of the control buttons, the backlighting is activated. If no button is pressed for a minute, it switches off again.

You can also activate or deactivate the backlighting permanently.

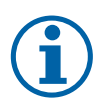

### NOTE

Depending on the tolerances of the measuring elements, the measured and displayed values are not always the actual values. However, the measuring elements ensure maximum solar yield. Due to these tolerances, the daily yields shown on the display may deviate from the values on the grid operator's feed-in meter by up to 15%.

After being switched on and after the initial start-up is complete, the inverter displays the unit name.

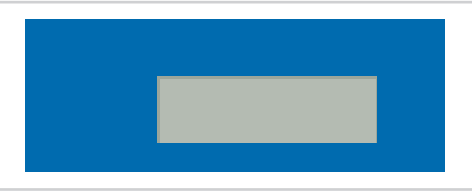

*Figure 24: Display (shows the unit name or menu item)* 

## 8.1.3 Control buttons

Operate the inverter with the two control buttons

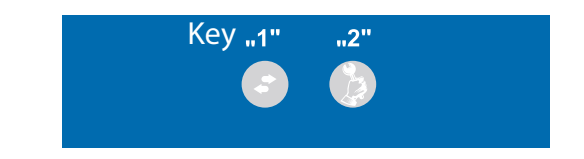

#### Figure 25: Control buttons

| Key |              |                            |
|-----|--------------|----------------------------|
| 1   | Shift button | Opens menu                 |
| 2   | Set button   | Make settings or selection |

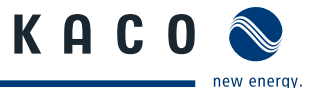

(\$)

8

\$

(\$

\$

(\$

\$

\$

B

B

B

## 8.1.4 Inverter menu

#### **Opening the menu**

- $\bigcirc$  The inverter is in grid-feed mode.
- $\bigcirc$  The LCD is showing the grid parameters.
- Press the "1" key.
- » The power and configuration values are displayed in succession by pressing key "1" multiple times or by pressing and holding it.

#### Displaying the daily output

- $\bigcirc$  The inverter is operating.
- $\bigcirc$  The LCD is showing the unit name.
- Press key "1" repeatedly or press and hold until the display shows "Yield today".
- » The LCD is showing the daily yield.
- To return to the base display, press key "1" repeatedly or press and hold or wait for one minute without pressing a key.

#### Setting display language

- The LCD is showing menu level "2".
- The "Language" menu item is displayed.
- ☞ Press "2" to select the language.
- Press "1" to change the language.
- » Menu level "1" is shown after the selection.

#### Selecting a menu item

- The inverter is operating.
- The inverter displays a selection menu item.
- ☞ Press "2" to make a selection.
- Press "1" to confirm a selection.
- » The next menu item is displayed.

#### **Making settings**

- The inverter is operating.
- The LCD is showing a setting menu item.
- Press "1" to navigate to the setting position.
- Press key "2" repeatedly or press and hold until the setting value is correctly shown.
- » After running though all setting positions the value is saved and the next menu item is displayed.

### Selecting menu level "2"

- $\bigcirc$  The inverter is operating.
- $\circlearrowright$   $% \ensuremath{\mathbb{C}}$  The LCD is showing the unit name.
- Press keys "1" and "2" simultaneously.
- » The LCD is showing the software version.
- Press key "1" repeatedly or press and hold.
- » The display runs through menu level "2" and returns to the start point.
- To return to menu level "1", press keys "1" and "2" simultaneously or wait for one minute without pressing a key.

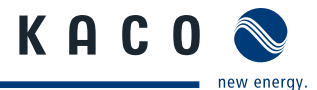

| Se           | lecting menu level "3" (service technician)                                                                       |            |          |
|--------------|----------------------------------------------------------------------------------------------------|------------|----------|
| $\heartsuit$ | The inverter is operating.                                                                                        |            |          |
| $\heartsuit$ | The LCD is showing the unit name.                                                                                 |            | -        |
| G            | Press key "2" for 15 seconds.                                                                                     |            |          |
| »            | The LCD is showing the country-specific parameters.                                                               |            | <b>V</b> |
| G            | Press key "1" repeatedly or press and hold.                                                                       | 8          |          |
| »            | The display runs through menu level "3".                                                                          | $\bigcirc$ |          |
| G            | To return to menu level "1", press keys "1" and "2" simultaneously or wait for one minute without pressing a key. | Ð          |          |
|              |                                                                                                    | -          |          |
| En           | tering password or unlock code                                                                                    |            |          |
| G            | Key "1" selection of items (1-4).                                                                                 |            |          |
| $\heartsuit$ | The LCD shows the selected digits by underlining them.                                                            | 8          |          |
| G            | Press key "2" to set the value. (0-9, A-F).                                                                       | $\bigcirc$ |          |
| $\heartsuit$ | The LCD shows the set digits or letters.                                                                          |            |          |
| G            | Press "1" to check password.                                                                                      |            |          |
| $\heartsuit$ | If the password is correct, the unlocked menu item is displayed.                                                  | 8          |          |
|              |                                                                                                    |            |          |
| Sa           | ving changed settings                                                                                             |            |          |
| G            | Press keys "1" and "2" simultaneously to save settings or wait one minute after setting.                          | $\frown$   | 1        |
| >>           | The LCD jumps back to menu level "1".                                                                             | S)         |          |

## 8.2 Initial start-up

When started for the first time, the inverter displays the configuration assistant. It takes you through the settings necessary for the initial start-up.

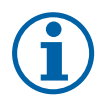

### NOTE

After configuration is completed, the configuration assistant does not appear again when the inverter is restarted. You can then change the country setting only in the password-protected parameter menu.

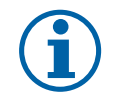

## NOTE

The sequence of the settings required for initial commissioning is preset in the configuration assistant.

### **Initial configuration**

- $\circlearrowright$  You are in the parameter menu
- Select the country of operation.
- Select the required grid type.
- Press key 1 and confirm with "Yes" that you want to permanently save the country set.
- » You have completed the initial configuration. The inverter begins to operate.

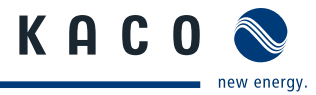

## 8.3 Menu structure

| lcons use | ed:                          |         |                                        |
|-----------|------------------------------|---------|----------------------------------------|
| 1-2-3     | Menu level (1, 2, 3)         | L       | Submenu available                      |
| ٢         | Display menu                 | DE      | Country-specific setting               |
|           | Option menu                  | DE NSp. | Country and grid type-specific setting |
| A         | Password-protected menu item |         |                                        |

| Country-spec.<br>Setting | Menu<br>level | Display/setting                       |    | Action in this menu/meaning                                                                                                    |
|--------------------------|---------------|---------------------------------------|----|----------------------------------------------------------------------------------------------------|
|                          | 1-2-3         | Display                               | L, | ☞ Press keys "1" or "2".                                                                                                    |
|                          | 1 2 3         | "Display" menu                        | ╘  | Press key "1" to run through the following menu<br>level "1".                                                                                                    |
| All countries            | 1 2 3         | Unit name                             |    | Displays the unit name of the inverter.                                                                                                    |
|                          | 1 2 3         | Generator voltage<br>and current      |    | Displays the current voltage and current of the PV array that is connected to the inverter.                                                                                                    |
|                          | 1-2-3         | Grid voltage, current<br>and power    | ٢  | Shows the current grid parameters that the unit is feeding into the grid. (Nominal power [W], nominal voltage [V], grid frequency [Hz] and current [A]).                                                                                                    |
| <b>DE NSp</b>            | 1 2 3         | Mode                                  | ٢  | <ul> <li>Menu item with default value is only displayed when grid operator is limiting power.</li> <li>Display of one of the following control procedures: <ul> <li>cos phi (P) : specific characteristic</li> <li>cos phi (P) : standard characteristic</li> <li>cos phi 0.800 u (constant)</li> <li>Q step value of active power in % steps</li> <li>Q(U) step value of active power based on characteristic</li> </ul> </li> </ul> |
| ІТ                       |               |                                       |    | <ul> <li>- Q=f(U) Specific characteristic with 5 nodes</li> <li>- Q=f(U) Specific characteristic with two-state DDC</li> </ul>                                                                                                    |
|                          | 1 2 3         | Ramping-up<br>limitation              | ٢  | Menu item is displayed with active ramp limitation.<br>(power-rampup)                                                                                                    |
| <b>DE NSp</b>            | 1 2 3         | External limitation                   | ٢  | Menu option is displayed with external active power<br>limitation.<br>Shows the power control in % steps<br>(0%, 30% 60%) . In accordance with the requirements of<br>the German renewable energy act (EEG)                                                                                                    |
|                          | 1-2-3         | Remaining time for<br>Powador-priwatt | ٢  | Menu item is displayed with active Powador priwatt<br>function and potential-free contact switched.                                                                                                    |
| ІТ                       | 1-2-3         | SPI status                            |    | Status display of the specific "System Protection Inter-<br>face" (Remote tripping/External signal/local control)                                                                                                    |
|                          | 1-2-3         | Powador Protect                       | ٢  | Status display with installed Powador-protect. (KACO accessories for grid and system protection)                                                                                                    |
| All countries            | 1 2 3         | Temperature inside<br>unit            | ٢  | Displays the temperature of the heat sink in °C.<br>If the unit overheats, the first response is automatic<br>power reduction. In the second step the unit shuts<br>down.                                                                                                    |

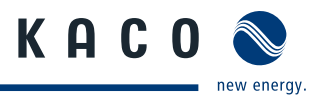

| Country-spec.<br>Setting | Menu<br>level | Display/setting                  |         | Action in this menu/meaning                                                                                                    |
|--------------------------|---------------|----------------------------------|---------|----------------------------------------------------------------------------------------------------|
|                          | 1 2 3         | Yield meter                      | ©<br>L  | Shows the total yield back to the last reset.<br>Press "2" to clear the yield meter.                                                                                                    |
|                          | 1 2 3         | Yield today                      |         | Displays the cumulative yield for the current day.                                                                                                    |
|                          | 1 2 3         | Total yield                      | ٢       | Displays the total yield up to now.<br>The total yield value can be set in menu level "2".                                                                                                    |
|                          | 1 2 3         | CO2 savings                      |         | Displays the calculated $CO_2$ savings (in kg).                                                                                                    |
|                          | 1-2-3         | SYM bus test mode                | ٢       | Menu item is displayed with SYM bus test activated.<br>Shows the phase allocation and total phase power<br>selected on the unit.                                                                                                    |
|                          | 1 2 3         | Hours counter                    | 0       | Shows the total operating time back to the last reset.<br>The yield-hour meter can be cleared in menu level "2"<br>"Grid feed meter".                                                                                                    |
| All countries            | 1 2 3         | Operating hours-<br>today meter  | ٢       | Displays the duration of operation on the current day.                                                                                                    |
|                          | 1 2 3         | Operating hours-<br>total meter  | ٢       | Displays the total operating time.                                                                                                    |
|                          | 1-2-3         | Displaying<br>grid error         | 0       | <ul> <li>If the function is enabled, the five most recent grid errors in last 1000 operating hours are displayed.</li> <li>The fault messages are displayed by pressing "1".</li> <li>After displaying the grid errors, the menu level is run through again and when key "1" is pressed again the unit name is displayed.</li> </ul>                         |
|                          | 1-2-3         | "Setting mode"<br>menu           | L       | Press keys "1" and "2" to run through the following<br>menu level "2".                                                                                                    |
|                          | 1-2-3         | Software version                 | $\odot$ | Displays the installed software version.                                                                                                    |
|                          | 1 2 3         | Configuration version            |         | Displays the installed configuration version.                                                                                                    |
|                          | 1 2 3         | Serial no.                       |         | Displays the serial number of the inverter.                                                                                                    |
|                          | 1-2-3         | Country and<br>grid-type display | ٢       | Displays the selected country setting.<br>Optional: Displays the grid type if a grid type has been<br>selected.                                                                                                    |
|                          | 1 2 3         | Language                         |         | Select the desired menu language.                                                                                                    |
|                          | 1-2-3         | Clear grid-feed<br>meter         |         | <ul> <li>Allows the grid-feed meter to be cleared.</li> <li>("Yield" meter and "Operating hours" meter)</li> <li>If "yes" is selected the password is requested.</li> <li>Setting required password number "2"</li> <li>If the code number is valid, the grid-feed meter is cleared and a confirmation is displayed. ("Grid-feed meter cleared!")</li> </ul> |
|                          |               |                                  |         |                                                                                                    |

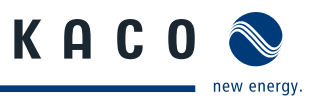

| Country-spec.<br>Setting | Menu<br>level     | Display/setting                       |                                                                                                    | Action in this menu/meaning                                                                                                    |
|--------------------------|-------------------|---------------------------------------|----------------------------------------------------------------------------------------------------|----------------------------------------------------------------------------------------------------|
|                          | 1 <b>-2-</b> 3    | Defining total<br>yield               | ©<br>L                                                                                                    | You can set the total yield to any value, for example,<br>when you have received a replacement unit and want<br>to continue the recording from the present value.<br>Select "yes" to set the total yield. |
|                          | 1 2 3             | Interface                             |                                                                                                    | A selection is possible only if both RS232 and RS485 interfaces are installed.  The interface is changed by pressing "2".                                                                                 |
| All countries            |                   | luccontan address                     | 0                                                                                                    | Every inverter must have a unique address. The inter-<br>face is used to communicate with the Powador-proLog.                                                                                             |
|                          | 1 2 3             | Inverter address                      | L                                                                                                    | By pressing key "2", the RS485 address can be set<br>consecutively from 1 to 32.                                                                                                    |
|                          | 1 2 3             | S0 interface                          | 0                                                                                                    | Selection of pulse rate for the S0 interface<br>500, 1000 and 2000 pulses/kWh                                                                                                    |
|                          |                   |                                       |                                                                                                    | Set pulse rate.                                                                                                    |
|                          |                   |                                       |                                                                                                    | Releases the use of the fault signal relay for the Powador priwatt internal consumption control relay.                                                                                                    |
|                          |                   | Activate priwatt                      | 0                                                                                                    | 1. Enter the password.<br>(See Section 8.1.4 on page 37)                                                                                                    |
|                          | 1-2-3             |                                       |                                                                                                    | <ol> <li>Confirm what you have entered using key "1".</li> </ol>                                                                                                    |
|                          |                   |                                       |                                                                                                    | 3. Activate or deactivate the home grid-feed function.                                                                                                    |
| FN                       |                   |                                       |                                                                                                    | <b>NOTE:</b> Activating this option enables the menu item <b>Set priwatt</b> .                                                                                                    |
| Liv                      | 1-2-3 Set priwatt |                                       |                                                                                                    | Define the switch-on power in kW that needs to be<br>available on an uninterrupted basis for 30 minutes<br>before the home feed-in is activated.                                                          |
|                          |                   | Set priwatt                           |                                                                                                    | Define the switch-on time (operating time of<br>Powador-priwatt after activation).                                                                                                    |
|                          |                   |                                       | <b>NOTE:</b> This menu item is only available if you have selected the "On" option for the "Activate priwatt" menu item in the "Settings" menu. |                                                                                                    |
|                          |                   | Dower Poost                           |                                                                                                    | Offers the option of reducing the frequency of the IGBT bridge from 17 kHz to 9 kHz to improve efficiency.                                                                                                |
|                          | 1 - 2 - 3         | Power Boost                           | L                                                                                                    | Power Boost mode is activated by pressing "2".                                                                                                    |
|                          |                   |                                       | _                                                                                                    | <b>NOTE:</b> The change may cause operating noise.                                                                                                    |
| All countries            |                   |                                       |                                                                                                    | and during ramp-up limiting.                                                                                                    |
|                          | 1-2-3             | Quick start                           |                                                                                                    | Offers the option of ramping up the inverter faster for inspection or testing.                                                                                                    |
|                          |                   |                                       |                                                                                                    | If there is insufficient PV array power, the inverter stops feeding into the grid after a short period of time.                                                                                           |
|                          |                   |                                       |                                                                                                    | Only service technicians are permitted to make changes<br>in the parameter menu.                                                                                                    |
|                          | 1 2 3             | "Parameters" menu                     | ╘                                                                                                    | ⊖ You are in menu level "1".                                                                                                    |
|                          |                   | · · · · · · · · · · · · · · · · · · · |                                                                                                    | ひ The unit name is displayed.                                                                                                    |
|                          |                   |                                       |                                                                                                    | Press "2" for at least 15 seconds to open menu level 3.                                                                                                    |

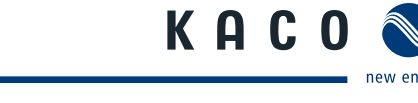

new energy.

| Country-spec.<br>Setting                   | Menu<br>level | Display/setting                                      | Action in this menu/meaning                                                                                                    |
|--------------------------------------------|---------------|------------------------------------------------------|----------------------------------------------------------------------------------------------------|
| All countries                              | 1-2-3         | Selecting country<br>with grid type and<br>directive | <ul> <li>The default setting is used if "no" is selected.</li> <li>1. Enter the four-digit password using key "2". The password is unit-specific.</li> <li>2. Confirm what you have entered using key "1".</li> <li>3. Set the desired country setting.</li> <li>Select the type of grid applicable to the use of the inverter.</li> <li>NOTE: This option influences the country-specific operating settings of the inverter. Please consult KACO service for further information.</li> </ul> |
| ES, HU, IN, IT,<br>UD                      |               |                                                      | <ul> <li>Specify the shutdown threshold<br/>for fast and slow overvoltage shutdown.</li> <li>Set period from occurrence of the fault to shutdown<br/>of the inverter.</li> </ul>                                                                                                    |
| DE NSp,<br>DE-VDN,BE                       | 1-2-3         | 3 Overvoltage<br>shutdown                            | <ul> <li>Activate or deactivate password protection.</li> <li>Specify the shutdown threshold for overvoltage shutdown.<br/>The 10-minute average for the measured voltage as per EN50160 is used.</li> <li>Set period from occurrence of the fault to shutdown of the inverter.</li> </ul>                                                                                                    |
| BG, CZ, FR                                 | FR            |                                                      | <ul> <li>Specify the shutdown threshold for overvoltage shutdown.</li> <li>The 10-minute average for the measured voltage as per EN50160 is used.</li> <li>Set period from occurrence of the fault to shutdown of the inverter.</li> </ul>                                                                                                    |
| BG, CZ, FR ,PF                             | 1 2 3         | Max. line voltage<br>EN 50160                        | The grid voltage is averaged over ten minutes. If the defined value is exceeded, the inverter is disconnected from the grid.                                                                                                    |
| BG, CZ, FR ,<br>PF, DE-Nsp,<br>DE-VDN, BE  | 1-2-3         | Voltage drop<br>between meter and<br>inverter        | <ul> <li>The voltage drop between the inverter and the gridfeed meter is added to the limit value that was set for grid shutdown according to EN 50160. The limit value can be set from 0 to 11 V in 1 V increments.</li> <li>Specify the switch-off value for the voltage drop (0 to 11 V).</li> </ul>                                                                                                    |
| DK, GR-(M/I),<br>GB-G83, IL,<br>PT, KR, SI | 1-2-3         | Line undervoltage/<br>overvoltage<br>switch-off      | If the grid frequency exceeds or drops below the<br>configured values, the inverter switches off. The mini-<br>mum switch-off threshold can be set in 1 V increments.<br>Configure the switch-off values for undervoltage<br>and overvoltage.                                                                                                    |
| ES, UD,<br>IT-CEI021,<br>GB-G59            | 1-2-3         | Minimum<br>grid frequency                            | <ul> <li>The inverter monitors the grid frequency continuously.</li> <li>If the grid frequency exceeds or drops below the configured values, the inverter switches off.</li> <li>Set limit values for fast and slow underfrequency shutdown in 0.1 Hz increments</li> <li>Enter the shutdown threshold for fast and slow overvoltage shutdown.</li> </ul>                                                                                                    |

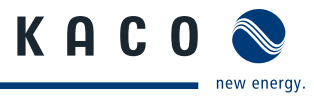

| Country-spec.<br>Setting        | Menu<br>level                 | Display/setting                   |                                                                                                    | Action in this menu/meaning                                                                                                    |
|---------------------------------|-------------------------------|-----------------------------------|----------------------------------------------------------------------------------------------------|----------------------------------------------------------------------------------------------------|
| ES, UD,<br>IT-CEI021,<br>GB-G59 | 1-2-3                         | Maximum<br>grid frequency         |                                                                                                    | <ul> <li>Set limit values for fast and slow underfrequency shutdown in 0.1 Hz increments</li> <li>Enter the shutdown threshold for fast and slow overfrequency shutdown.</li> </ul>                                                                                                    |
| DE NSp                          | 1 2 3                         | Minimum/maximum<br>grid frequency |                                                                                                    | Shows the minimum/maximum allowable grid frequency.                                                                                                    |
| All countries                   | 1 2 3                         | Minimum/maximum<br>grid frequency | ٢                                                                                                    | <ul> <li>Shows the minimum/maximum allowable grid frequency.</li> <li>Set limit values for underfrequency and over-<br/>frequency switch-off in 0.1 Hz increments</li> </ul>                                                                                                    |
| DE ,BE, UD                      | 1 2 3                         | Connect time                      |                                                                                                    | Set connect time for grid monitoring after fault or<br>device start in 10 sec. increments.                                                                                                    |
|                                 | 1 2 3                         | Starting voltage                  |                                                                                                    | The inverter begins feed-in as soon as this PV voltage is present.  Set the starting voltage.                                                                                                    |
|                                 | 1 2 3                         | Grid monitoring                   |                                                                                                    | Offers the option of activating three-phase grid moni-<br>toring. During this process, single-phase grid monitor-<br>ing is deactivated.                                                                                                    |
| All countries                   | 1-2-3                         | Activating the<br>SYM bus         |                                                                                                    | <ul> <li>The SYM bus must be activated in order to synchronise a group of inverters.</li> <li>Enter SYM bus CAN address (1-32)</li> <li>Set SYM bus phase (none, L1, L2, L3)</li> <li>Enter SYM bus asymmetry (&lt; 4600 W (IT &lt; 6000 W) up to 100 W) setting in 100 W increments</li> <li>Activate SYM bus test (check settings for plausibility)</li> </ul> |
| DE-VDN                          | 1-2-3                         | Activation P(f)                   |                                                                                                    | <ul> <li>Offers the option of activating active power reduction in case of overfrequency.</li> <li>Activate P(f).</li> </ul>                                                                                                    |
|                                 | 1-2-3                         | Internal power<br>limiting        |                                                                                                    | <ul> <li>The power reduction function is password-protected.</li> <li>Power is reduced in 10 W steps and is limited to 50 % of the nominal unit power.</li> <li>Carrow Enter the four-digit password using key "2".</li> <li>Carrow Set power limiting.</li> <li>Password protection can be re-activated.</li> </ul>                                             |
| All countries                   | 1 Activate Powador<br>protect |                                   |                                                                                                    | <ul> <li>Configures the support for grid shutdown by a Powador protect connected to the digital input of the inverter.</li> <li>O For Auto/On: A Powador protect is operating in the photovoltaic system and is connected to the inverter at the digital input/output.</li> </ul>                                                                                |
|                                 |                               | Activate Powador<br>protect       |                                                                                                    | <ul> <li>Auto: The inverter automatically detects a Pow-<br/>ador-protect integrated into the photovoltaic<br/>system.</li> <li>On: The digital signal of the Powador protect must<br/>be present to the digital input of the inverter for the<br/>inverter to starte the fourthing.</li> </ul>                                                                  |
|                                 |                               |                                   | <ul> <li>Off: The inverter does not check whether a Pow-<br/>ador-protect is integrated in the photovoltaic<br/>system.</li> </ul> |                                                                                                    |

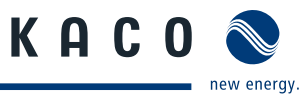

| Country-spec.<br>Setting | Menu<br>level | Display/setting             |   | Action in this menu/meaning                                                                                                    |
|--------------------------|---------------|-----------------------------|---|----------------------------------------------------------------------------------------------------|
| ІТ                       | 1-2-3         | Activate self-test          | ٢ | With an active self-test and feed-in operation, the switch-off values for grid voltage and grid frequency are displayed.  Status display after test completed.                                                                                                    |
| BE, DE                   | 1-2-3         | Reactive power              |   | The following control methods can be set. At least one<br>mode must be active.<br>Cos phi specification<br>Cos phi(P/Pn)<br>Q(U) characteristic                                                                                                    |
| п                        |               | setting                     |   | <ul> <li>Characteristic Q=f(U) - activate 5 nodes from value pairs (Q1:U1 – Q5:U5).</li> <li>Characteristic Q=f(U) - activate two-state controller with 4 fixed value pairs (Q:U).</li> </ul>                                                                                          |
| IT,UD                    | 1-2-3         | Q specification             |   | <ul> <li>Set the idle power Q (in % of device nominal power) to a fixed value.</li> <li>Select the type of phase shift (under-excited (u) / over-excited (o)).</li> </ul>                                                                                                    |
| DE-Nsp. BE. IT           | 1-2-3         | cos phi specification       |   | <ul> <li>Configure power factor.</li> <li>If a power factor not equal to 1 is selected:<br/>Select the type of phase shift (under-excited (u) /<br/>over-excited (o))</li> </ul>                                                                                                    |
|                          | 1 2 3         | cos phi (P/Pn)              |   | Press "2" to retain the following mode > edit charac-<br>teristic.                                                                                                    |
| DE-Nsp, BE, IT           | 1-2-3         | Nodes                       |   | <ul> <li>Offers the option of resetting or editing the nodes.</li> <li>Press "1" to display all nodes in succession.</li> <li>Press "1" to activate default characteristic and a confirmation message is shown.</li> <li>By pressing "1" the individual nodes can be edited</li> </ul> |
| DE-Nsp, BE, IT           | 1 2 3         | Number of<br>support points |   | <ul><li>This option defines the number of nodes that can be defined in the subsequent menu.</li><li>Grid type for medium voltage and low voltage: up to 10 nodes definable</li></ul>                                                                                                   |

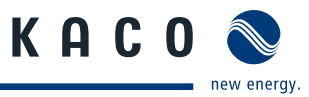

| Country-spec.<br>Setting | Menu<br>level | Display/setting             |            | Action in this menu/meaning                                                                                                    |
|--------------------------|---------------|-----------------------------|------------|----------------------------------------------------------------------------------------------------|
| DE-Nsp, BE, IT           |               | 1. Node<br>2. Node          |            | <ul> <li>Increment P/Pn in % with key "2" and confirm with key "1".</li> <li>Increment cos phi with key "2" and confirm with key "1".</li> </ul>                                                                                                    |
| DE-Nsp, BE, IT           | 1-2-3         |                             |            | <ul> <li>If a power factor not equal to 1 is selected: Select the type of phase shift (under-excited/over-excited).</li> <li>After running through all selected nodes, all values are saved by pressing "1" and this characteristic then is checked for consistency.</li> <li>In the event of an error, the characteristic that was previously active is restored and the error message "Characteristic invalid" appears.</li> <li>You then have the option of correcting the characteristic.</li> </ul> |
| DE-Nsp, BE               | 1-2-3         | Q(U) characteristic         | 00         | <ul> <li>Specify the target voltage.</li> <li>Specify slope.</li> <li>Specify change time.</li> </ul>                                                                                                    |
|                          | 1-2-3         | Q=f(U) 5 Supports           | $\bigcirc$ | Select the preset control procedure.                                                                                                    |
|                          |               | Q(U) Parameter              |            | The parameters of the selected procedure can be<br>changed by selecting "Yes".                                                                                                    |
|                          |               | Slope K                     |            | Specify slope. (Default value: 01000/1000)                                                                                                    |
|                          |               | Change time                 |            | Set the response speed of the control. (ms)                                                                                                    |
|                          |               | Lock-in power               |            | Power range set as ‰ of rated power, in which the network support process is active.                                                                                                    |
| ІТ                       |               | O=f(U) 2-point              |            |                                                                                                    |
|                          |               | controller                  | L.         | Select the preset control procedure.                                                                                                    |
|                          |               | Q(U) Parameter              |            | <ul> <li>Control parameters can be changed by selecting<br/>"Yes".</li> </ul>                                                                                                    |
|                          | 1 - 2 - 3     | Slope K                     |            | Specify slope. (Default value: 01000/1000)                                                                                                    |
|                          |               | Change time                 |            | Set the response speed of the control. (ms)                                                                                                    |
|                          |               | Lock-in power               |            | _ Power range set as ‰ of rated power, in which the                                                                                                    |
|                          |               | Lock out power              |            | network support process is active.                                                                                                    |
| IT, DE, ES,<br>GB-G59    | 1-2-3         | Activate Powador<br>protect |            | <ul> <li>Provides the option to activate the connected<br/>system protection.(KACO Powador Protect)</li> </ul>                                                                                                    |
| п                        | 1-2-3         | Activate<br>SPI mode        |            | <ul> <li>Provides the option of activating or configuring the<br/>specific "System Protection Interface" for Italian.</li> <li>(Additional PCB required!)</li> </ul>                                                                                                    |

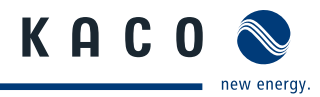

## 9 Maintenance/Troubleshooting

## 9.1 Visual inspection

Inspect the inverter and the cables for visible damage and note the operating status display of the inverter. In case of damage, notify your installer. Repairs may only be carried out by authorised electricians.

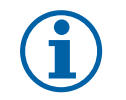

NOTE

The inverter should be checked for proper operation by a qualified electrician at regular intervals.

## 9.2 Cleaning the inverter externally

## DANGER

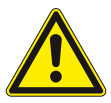

## Lethal voltages in the inverter

- Serious injuries or death can result if moisture enters the inverter.
- > Only use completely dry objects to clean the inverter.
- > Only the exterior of the inverter should be cleaned.

### **Cleaning the inverter**

- Do not use compressed air.
- Use a vacuum cleaner or a soft brush to remove dust from the bottom fan covers and from the top of the inverter on a regular basis.
- *General Remove dust from the ventilation inlets if necessary.*

## 9.3 Shutting down for maintenance and troubleshooting

## **DANGER**

Lethal voltages are still present in the terminals and cables of the inverter even after the inverter has been switched off and disconnected.

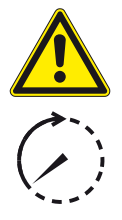

- Severe injuries or death may occur if the cables and terminals in the inverter are touched.
- Only appropriately qualified and authorised electricians may open and maintain the inverter.
- > Observe all safety regulations and the currently applicable technical connection specifications of the responsible power supply company.
- > Disconnect the AC and DC sides.
- > Secure the AC and DC sides from being inadvertently switched back on.
- > Do not open the inverter until after these two steps are complete.
- > After shutdown, wait at least 30 minutes before working on the inverter.

## CAUTION

### **Destruction of the DC connection**

The connection terminals can be destroyed by arcing if disconnected while still live.

> It is absolutely necessary that the shutdown sequence be carried out in the correct order.

### Shutting down the inverter

- 1. Switch off the grid voltage by turning off the external circuit breakers.
- 2. Disconnect the PV generator using the DC isolator switch.

### DANGER! The DC cables are still live.

Ensure that there is no voltage present on the grid connection terminals.

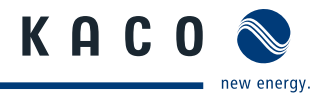

## 9.4 Faults

## 9.4.1 Procedure

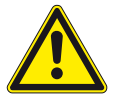

### DANGER

Lethal voltages are still present in the terminals and cables of the inverter even after the inverter has been switched off and disconnected.

Severe injuries or death may occur if the cables and terminals in the inverter are touched.

- When a fault occurs, notify an appropriately authorised and qualified electrician or KACO new energy GmbH Service.
- The operator can only carry out actions marked with a B.
- ☞ In case of power failure, wait for the system to automatically restart.
- Notify your electrician if there is an extended power failure.

## 9.4.2 Troubleshooting

### **B** = Action of the operator

E = The indicated work may only be carried out by an authorised electrician.

#### K = The indicated work may only be carried out by a service employee of KACO new energy GmbH.

| Fault                                                                                                    | Cause of fault                                        | Explanation/remedy                                                                                                    | Ву |
|----------------------------------------------------------------------------------------------------|-------------------------------------------------------|----------------------------------------------------------------------------------------------------|----|
| The display is blank<br>and the LEDs do not                                                                                     | Grid voltage not<br>available                         | Check whether the DC and AC voltages are within the permitted limits (see Technical Data).                                                                        | E  |
| light up.                                                                                                    |                                                       | Notify KACO Service.                                                                                                    | Ε  |
| The inverter stops<br>feeding into the<br>grid shortly after<br>being switched on,<br>even though there<br>is sunlight present. | Faulty grid sepa-<br>ration relay in the<br>inverter. | If the grid separation relay is defective, the inverter will recognise this during the self-test.                                                                 |    |
|                                                                                                    |                                                       | Ensure that there is sufficient PV generator power.                                                                                                    | Е  |
|                                                                                                    |                                                       | If the grid separation relay is defective, have it replaced<br>by KACO Service.                                                                                   | E  |
|                                                                                                    |                                                       | Notify KACO Service.                                                                                                    |    |
| The inverter is<br>active but does not<br>feed into the grid.<br>The display indi-<br>cates a line failure.                     | Grid-feed is<br>interrupted due to<br>a grid fault.   | Due to a grid fault (over/undervoltage, over/under-<br>frequency), the inverter stopped the feed-in process and<br>disconnected from the grid for safety reasons. |    |
|                                                                                                    |                                                       | Change the line parameters within the permitted operat-<br>ing limits (see the "Start-Up" section).                                                               | E  |
| The grid fuse trips.                                                                                                    | The grid fuse capacity is too low.                    | In cases of high solar radiation, the inverter exceeds its rated current for a short period, depending on the PV generator.                                       |    |
|                                                                                                    |                                                       | Select the capacity of the inverter's pre-fuse to be some-<br>what higher than the maximum feed-in current (see the<br>"Installation" section).                   | E  |
|                                                                                                    |                                                       | Contact the grid operator if the grid failure continues to occur.                                                                                                 | E  |
| Tabla G. Troublach                                                                                                    | oting                                                 |                                                                                                    |    |

Table 6: Troubleshooting

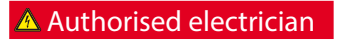

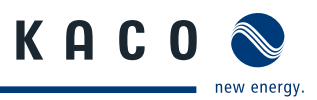

| Fault                                                                       | Cause of fault                                                                   | Explanation/remedy                                                                                                    | Ву   |
|-----------------------------------------------------------------------------|----------------------------------------------------------------------------------|----------------------------------------------------------------------------------------------------|------|
| The grid fuse trips.                                                        | Damage to the inverter's hard-ware.                                              | If the line fuse trips immediately when the inverter goes into feed-in mode (after the start-up period is complete), the inverter's hardware is probably damaged.                                                                                                    |      |
|                                                                             |                                                                                  | Contact KACO Service to test the hardware.                                                                                                    | E    |
| Daily yields do not<br>correspond to the<br>yields on the feed-in<br>meter. | Tolerances of<br>the measuring<br>elements in the<br>inverter.                   | The measuring elements of the inverter have been selected<br>to ensure maximum yields. Due to these tolerances, the daily<br>yields shown may deviate from the values on the feed-in<br>meter by up to 15 %.                                                                                                    |      |
|                                                                             |                                                                                  | No action                                                                                                    | -    |
| The inverter is active but does not                                         | <ul> <li>Generator volt-<br/>age too low</li> </ul>                              | <ul> <li>The PV generator voltage or power is not sufficient for<br/>feed-in (solar radiation is too low).</li> </ul>                                                                                                    |      |
| feed into the grid.<br>Display: "Waiting for<br>feed-in"                    | <ul> <li>Grid voltage or<br/>PV generator<br/>voltage unsta-<br/>ble.</li> </ul> | <ul> <li>The inverter checks the grid parameters before the feed-in<br/>process begins. The length of time it takes to switch back<br/>on again differs by country according to applicable stand-<br/>ards and regulations and can take several minutes.</li> </ul>                                                                                                    |      |
|                                                                             | ſ                                                                                | The starting voltage may have been set incorrectly.                                                                                                    |      |
|                                                                             |                                                                                  | <ul> <li>Adjust starting voltage in the Parameter menu if required.</li> </ul>                                                                                                    | К    |
| Noise emission<br>from the inverter.                                        | Particular ambient<br>conditions.                                                | <ul> <li>When there are certain ambient conditions, the units may emit audible noises.</li> <li>Grid interference or grid failure caused by particular loads (motors, machines, etc.) which are either connected to the same point on the grid or located in the vicinity of the inverter.</li> <li>In cases of volatile weather conditions (frequent switching between sunny and cloudy conditions) or strong solar radiation, a light hum may be audible due to the increased power.</li> <li>Under certain grid conditions, resonances may form between the unit's input filter and the grid, which may be audible even when the inverter is switched off.</li> <li>These noise emissions do not affect the operation of the inverter. They do not lead to loss of efficiency, failure, damage or to a shortening of the unit's service life.</li> <li>People with very sensitive hearing (particularly children) are able to hear the high-frequency hum caused by the inverter's operating frequency of approximately 17 kHz.</li> </ul> |      |
| In spite of high                                                            | The device is too                                                                | Because the temperatures inside the unit are too high, the                                                                                                    |      |
| radiation levels, the<br>inverter does not<br>feed the maximum              | hot and the system<br>limits the power.                                          | inverter reduces its power to prevent damage to the unit.<br>Note the technical data. Ensure that the convection cooling is<br>not impeded from the exterior. Do not cover the cooling fins.                                                                                                    |      |
| power into the gild.                                                        |                                                                                  | <ul><li>Provide for sufficient cooling of the unit.</li><li>Do not cover the cooling fins.</li></ul>                                                                                                    | В, Е |

Table 6: Troubleshooting

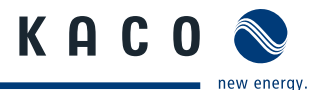

| Fault                                                                                                    | Cause of fault                                                     | Explanation/remedy                                                                                                    | Ву |
|----------------------------------------------------------------------------------------------------|--------------------------------------------------------------------|----------------------------------------------------------------------------------------------------|----|
| Additional devices<br>that are connected<br>via the poten-<br>tial-free contact<br>suddenly start up,<br>even though the<br>"priwatt" function is<br>deactivated and the<br>inverter indicates an<br>error. | The potential-free<br>contact connects<br>to indicate an<br>error. | If the "priwatt" function is not activated, the potential-free<br>contact functions as a fault signal relay and therefore indi-<br>cates errors. However, if additional devices that are provided<br>for the "priwatt" function are connected to the inverter via<br>the contact, they can still start up when the inverter experi-<br>ences an error, because the contact is connected at that point<br>in time. If you deactivate the "priwatt" function, we recom-<br>mend that you disconnect devices from the inverter that<br>were connected for this function. |    |

Table 6: Troubleshooting

## 9.5 Messages on the display and the "Fault" LED

Many fault signals indicate a fault in the grid. They are not operational faults of the inverter. The triggering levels are defined in standards, e.g. VDE0126-1-1. The inverter shuts down if the values exceed or fall below the approved levels.

## 9.5.1 Display of status and fault messages

| Display                  | Fault LED (red) |     |                                                                                                    |
|--------------------------|-----------------|-----|----------------------------------------------------------------------------------------------------|
| FS (fault status)        |                 | ON  | <ul> <li>Fault signal relay has switched.</li> <li>Feed-in was ended due to a fault.</li> </ul>                                                       |
| OS (operating<br>status) | $\bigcirc$ ()   | OFF | <ul> <li>The fault signal relay releases again.</li> <li>The inverter feeds back into the grid again after a country-specific time period.</li> </ul> |

Details regarding the fault or operating status can be found either on the display or in the data that was recorded through the RS485 interface.

## 9.5.2 Status and fault signals

The following table lists the possible status and fault signals that the inverter shows on the LCD and the LEDs. For the status, consult the data that is logged via the RS485 interface.

### BS = operating status, FS = fault status;

#### B = Action of the operator

E = The indicated work may only be carried out by an authorised electrician.

### K = The indicated work may only be carried out by a service employee of KACO new energy GmbH.

| Status      | Display                        | ∆\$# ① | Explanation                                                                                                    | Action | Ву |
|-------------|--------------------------------|--------|----------------------------------------------------------------------------------------------------|--------|----|
| <b>OS</b> 1 | Waiting for<br>feed-in         | 0 0    | Self-test: The grid parameters and generator voltage are being checked.                                                             | -      | -  |
| <b>OS</b> 2 | Generator volt-<br>age too low | 0 0    | Insufficient generator voltage and power,                                                                                           | -      | -  |
|             |                                |        | status before the transition to night<br>shutdown                                                                                   |        |    |
| <b>OS</b> 3 |                                |        | Constant volt. control                                                                                                    |        |    |
|             |                                |        | When feed-in begins, a constant<br>generator voltage is fed in (80 % of the<br>measured open circuit voltage) for a<br>short period |        |    |
|             |                                | 1.6 1  | · · · ·                                                                                                    |        |    |

Table 7: Operating status and fault messages on the display

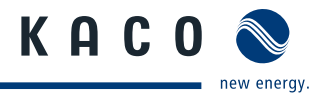

| Stat | tus | Display                         | ∆\$¥ | () | Explanation                                                                                                    | Act                              | tion                                                                                                    | Ву          |
|------|-----|---------------------------------|------|----|----------------------------------------------------------------------------------------------------|----------------------------------|----------------------------------------------------------------------------------------------------|-------------|
| OS   | 4   |                                 |      |    | MPP control<br>In cases of sufficient sunlight, the unit<br>feeds into the grid with MPP control so<br>as to maximise yields                                                         |                                  |                                                                                                    |             |
| OS   | 8   | Self-test                       | 0    | 0  | Checks the shutdown of the power<br>electronics as well as the grid relay<br>before feed-in mode.                                                                                    | -                                |                                                                                                    | -           |
| FS   | 10  | Temperature in<br>unit too high | 0    |    | <ul> <li>In case of overheating, the inverter switches off. Possible causes:</li> <li>Ambient temperature too high,</li> <li>Fans covered,</li> <li>Inverter defective.</li> </ul>   | 6)<br>6)                         | Cool off the<br>area around the<br>inverter.<br>Uncover the<br>fans.<br>Notify your<br>authorised<br>electrician. | B<br>B<br>E |
| OS   | 11  |                                 |      |    | Power limitation<br>Protective function of the inverter when<br>too much generator power is supplied<br>or the heat sink of the unit exceeds 75 °C                                   |                                  |                                                                                                    |             |
| FS   | 17  | Powador Protect<br>shutdown     | 0    | ۲  | The activated grid and system protection has been tripped.                                                                                                    | C                                | Notify your<br>authorised elec-<br>trician if the fault<br>occurs several<br>times.                               | E           |
| OS   | 20  | Active ramp limi-<br>tation     |      |    | Internal power limiting<br>e.g.: "Ramp Up" 10 %/Min                                                                                                    |                                  |                                                                                                    |             |
| OS   | 29  | Ground fault<br>Check fuse      | 0    | ۲  | A ground fault was detected on the DC side.                                                                                                    | G                                | Check the PV<br>generator                                                                                         | E           |
| FS   | 30  | Fault<br>Transformer fault      | 0    | ۲  | The current and voltage measurements<br>in the inverter are not within acceptable<br>range.                                                                                          | -                                |                                                                                                    | -           |
| FS   | 32  | Fault<br>Self-test              | 0    | ۲  | The internal grid separation relay test has failed.                                                                                                    | G                                | Notify your<br>authorised elec-<br>trician if the fault<br>occurs several<br>times.                               | E           |
| FS   | 33  | Fault<br>DC feed-in             | 0    | ۲  | The direct component of the line cur-<br>rent has exceeded the permitted value.<br>This DC feed-in can be caused by grid<br>conditions and may not neccessarily<br>indicate a fault. | ŀ                                | Notify your<br>authorised elec-<br>trician if the fault<br>occurs several<br>times.                               | E           |
| FS   | 34  | Communication<br>error          | 0    | ۲  | A communication error has occurred in the internal data transmission.                                                                                                    | G                                | Notify your<br>authorised elec-<br>trician.                                                                       | E           |
| FS   | 35  | Protection<br>shutdown SW       | 0    | ۲  | Protective shutdown of the software<br>(AC overvoltage, AC overcurrent, DC link<br>overvoltage, DC overvoltage).                                                                     | Not<br>Grid<br>shu<br>the<br>aga | t a fault<br>d-related<br>Itdown,<br>grid connects<br>in automatically.                                           | -           |

Table 7:Operating status and fault messages on the display

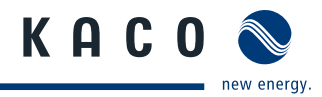

| Sta | tus | Display                                    | ∆\$Å | () | Explanation                                                                                                    | Action                                                                                | Ву |
|-----|-----|--------------------------------------------|------|----|----------------------------------------------------------------------------------------------------|---------------------------------------------------------------------------------------|----|
| FS  | 36  | Protection<br>shutdown HW                  | 0    | ۲  | Protective shutdown of the<br>hardware (AC overvoltage, AC overcur-<br>rent, DC link overvoltage).                                              | Not a fault<br>Grid-related<br>shutdown,<br>the grid connects<br>again automatically. | -  |
| FS  | 38  | Error<br>PV overvoltage                    | 0    | ۲  | The voltage of the DC generator is too<br>high. The PV generator is configured<br>incorrectly.                                                  | Notify your<br>authorised<br>electrician.                                             | E  |
| FS  | 41  | Line failure:<br>undervoltage L1           | 0    | ۲  | The voltage of a grid phase is too low;<br>the grid cannot be fed into. The phase<br>experiencing failure is displayed.                         | Notify your<br>authorised<br>electrician.                                             | E  |
| FS  | 42  | Line failure:<br>overvoltage L1            | 0    | ۲  | The voltage of a grid phase is too high,<br>the grid cannot be fed into.<br>The phase experiencing failure is<br>displayed.                     | <ul> <li>Notify your<br/>authorised<br/>electrician.</li> </ul>                       | E  |
| FS  | 48  | Line failure:<br>Under frequency           | 0    | ۲  | Grid frequency is too low.<br>This fault may be grid-related.                                                                                   | Notify your<br>authorised<br>electrician.                                             | E  |
| FS  | 49  | Line failure:<br>Over frequency            | 0    | ۲  | Grid frequency is too high.<br>This fault may be grid-related.                                                                                  | Notify your<br>authorised<br>electrician.                                             | E  |
| FS  | 50  | Line failure:<br>average voltage           | 0    | ۲  | The grid voltage measurement accord-<br>ing to EN 50160 has exceeded the maxi-<br>mum permitted limit value.<br>This fault may be grid-related. | <ul> <li>Notify your<br/>authorised<br/>electrician.</li> </ul>                       | E  |
| FS  | 50  | Line failure:<br>overvoltage L1            | 0    | ۲  | String voltage L1 is above the set maxi-<br>mum permissible string voltage                                                                      | <ul> <li>Notify your<br/>authorised<br/>electrician.</li> </ul>                       | E  |
| FS  | 51  | Grid fault<br>(medium) over-<br>voltage L1 | 0    | ۲  | String voltage L1 is above the set maxi-<br>mum permissible string voltage                                                                      | Notify your<br>authorised<br>electrician.                                             | E  |
| FS  | 52  | Grid fault<br>(medium) over-<br>voltage L1 | 0    | ۲  | String voltage L1 is below the set mini-<br>mum permissible string voltage                                                                      | Notify your<br>authorised<br>electrician.                                             | E  |
| FS  | 53  | Grid fault<br>(medium) over-<br>voltage L2 | 0    | ۲  | String voltage L2 is above the set maxi-<br>mum permissible string voltage                                                                      | Notify your<br>authorised<br>electrician.                                             | E  |
| FS  | 54  | Grid fault<br>(medium) over-<br>voltage L2 | 0    | ۲  | String voltage L2 is below the set mini-<br>mum permissible string voltage                                                                      | Notify your<br>authorised<br>electrician.                                             | E  |
| FS  | 55  | Fault<br>DC link                           | 0    |    | Voltage at the DC link is too high, or<br>the DC link cannot be charged (IGBT<br>damage).                                                       | <ul> <li>Notify your<br/>authorised<br/>electrician.</li> </ul>                       | E  |
| FS  | 56  |                                            | 0    | ۲  | Shutdown via digital input<br>Remote control for Italy CEI 0-21<br>Remote Trip Of                                                               | <ul> <li>Notify your<br/>authorised<br/>electrician.</li> </ul>                       | E  |
| FS  | 57  | Waiting for reactivation                   | 0    | ۲  | Waiting time of the inverter after a fault.                                                                                                    | Inverter does not<br>switch on again until<br>a country-specific<br>time has elapsed. |    |

Table 7:Operating status and fault messages on the display

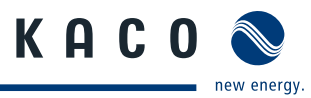

| Sta | tus | Display                                   | ∆\$Å | () | Explanation                                                                                                    | Ac | tion                                                                                 | Ву  |
|-----|-----|-------------------------------------------|------|----|----------------------------------------------------------------------------------------------------|----|--------------------------------------------------------------------------------------|-----|
| FS  | 58  | Overtemperature<br>Control card           | 0    | ۲  | The temperature inside the unit was too<br>high. The inverter switches off to pre-<br>vent damage to the hardware.                                                                                                    | F  | Provide for suffi-<br>cient ventilation.                                             | E   |
| FS  | 59  | Self test error                           | 0    | ۲  | An error occurred during the buffer inspection.                                                                                                    | G  | Notify your<br>authorised elec-<br>trician.                                          | E   |
| OS  | 60  | Waiting for PV<br>voltage <550V           | *    | 0  | The inverter does not begin feeding into the grid until the PV voltage falls below a specified value.                                                                                                    | -  |                                                                                      | -   |
| OS  | 61  | External<br>limit (%)                     | *    | 0  | The external <i>Power Control</i> limit was activated by the grid operator. The inverter limits its power.                                                                                                    | -  |                                                                                      | -   |
| OS  | 62  | Standalone<br>mode<br>PAC ####W<br>(###%) |      |    | The inverter was switched to stand-<br>alone mode by the Powador Grid-Save.<br>The inverter is disconnected from the<br>public low-voltage grid. The power<br>indicator percentage refers to the maxi-<br>mum AC power.                                                            | -  |                                                                                      | -   |
| OS  | 63  | Measured values                           | *    | 0  | P(f)/frequency-dependent power<br>reduction: Frequency-dependent power<br>reduction will be activated when the<br>BDEW (German Association of Energy<br>and Water Industries) Medium Voltage<br>Directive goes into effect. Power reduc-<br>tion starts at a frequency of 50.2 Hz. | -  |                                                                                      | -   |
| OS  | 64  | Measured values                           | ۲    | 0  | Output current limiting: The AC current is limited once the specified maximum value has been reached.                                                                                                    | -  |                                                                                      | -   |
| FS  | 66  | Transformer fault                         | 0    | ٠  | Plausibility test of ADC test between<br>ARM and DSP has failed                                                                                                    | ß  | In case of<br>repeated<br>occurrence:<br>Notify your<br>authorised elec-<br>trician. | E   |
| FS  |     | Config. error<br>Invalid CRC              | 0    | ۲  | The checksum of the loaded config. file<br>does not match the checksum in the<br>EEPROM. This means that the EEPROM<br>data originate from a different config.<br>file.                                                                                                    | G  | Notify author-<br>ised electrician /<br>KACO Service                                 | E/K |

Table 7:Operating status and fault messages on the display

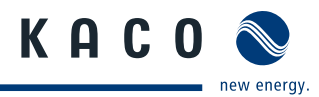

## 10 Service

We place special emphasis on the quality and longevity of our inverters, starting with the product development phase. More than 60 years of experience in the field of power converters support us in this philosophy.

However, in spite of all quality assurance measures, faults may occur in rare cases. In such cases, KACO new energy GmbH will provide you with the maximum possible support. KACO new energy GmbH will make every effort to remedy faults quickly and without requiring a lot of paperwork.

If you need help solving a technical problem with one of our KACO products, please contact our service hotline. Please have the following information ready so that we can help you quickly and efficiently:

- Inverter type / serial number
- Fault message shown on the display / Description of the fault / Did you notice anything unusual? / What has already been done to analyse the fault?
- Module type and string circuit
- Date of installation / Start-up report
- Consignment identification / Delivery address / Contact person (with telephone number)

You can find our warranty conditions on our website:

http://kaco-newenergy.de/en/site/service/garantie

From there, you can easily navigate to our international websites by clicking on the appropriate flag. Websites.

Please use our website to register your unit immediately:

http://kaco-newenergy.de/en/site/service/registrieren

You can also select the appropriate flag on this page to access the website for your own country.

In this manner, you can assist us in providing you with the quickest service possible. In return, you receive two additional years of warranty coverage for your unit.

Note: The maximum length of the warranty is based on the currently applicable national warranty conditions.

We have prepared a template for complaints. It is located at http://www.kaco-newenergy.de/en/site/service/kundendienst.

#### Hotlines

|                                 | Technical troubleshooting         | Technical consultation |  |  |  |  |
|---------------------------------|-----------------------------------|------------------------|--|--|--|--|
| Inverters (*)                   | +49 (0) 7132/3818-660             | +49 (0) 7132/3818-670  |  |  |  |  |
| Data logging and accessories    | +49 (0) 7132/3818-680             | +49 (0) 7132/3818-690  |  |  |  |  |
| Construction site emergency (*) | +49 (0) 7132/3818-630             |                        |  |  |  |  |
| Customer help desk              | Monday to Friday from 7:30 a.m. t | o 5:30 p.m. (CET)      |  |  |  |  |
|                                 |                                   |                        |  |  |  |  |

(\*) Also on Saturdays from 8:00 a.m. to 2:00 p.m. (CET)

## 11 Shutdown/Disassembly

## 11.1 Shutting down the inverter

## DANGER

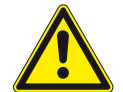

Lethal voltages are still present in the terminals and cables of the inverter even after the inverter has been switched off and disconnected.

Severe injuries or death may occur if the cables and terminals in the inverter are touched.

> After shutdown, wait at least 30 minutes before working on the inverter.

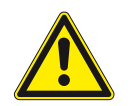

## DANGER

### Destruction of the DC plug

DC plugs can be destroyed by arcing if disconnected while still live.

> It is absolutely necessary that the shutdown sequence be carried out in the correct order.

#### Shutdown sequence

- 1. Switch off the grid voltage by turning off the external circuit breakers.
- 2. Disconnect the PV generator using the DC isolator switches.

### DANGER! The DC cables are still live.

Ensure that there is no voltage present on the grid connection terminals.

## 11.2 Uninstalling the inverter

- $\circlearrowright$  Shut down the inverter.
- 1. Unlock and open the housing door.
- 2. Open the connection cover connection area.
- 3. Remove the interface cable.
- 4. Release the DC and AC cables from the connection terminals.
- 5. Open the cable fittings.
- 6. Pull out the cables.
- » The uninstallation of the inverter is complete. Continue with dismantling.

## 11.3 Dismantling the inverter

- $\circlearrowright$   $% \left( {{\rm{Shut}}} \right)$  Shut down the inverter.
- $\circlearrowright$  Uninstall the inverter.
- 1. Remove the inverter fastening.
- 2. Securely pack up the inverter if it is to be used later or have the inverter disposed of professionally.

## 12 Disposal

For the most part, both the inverter and the corresponding transport packaging are made from recyclable raw materials.

Do not dispose of faulty inverters or accessories together with household waste. Ensure that the old unit and any accessories are disposed of in a proper manner.

## 12.1 Packaging

Ensure that the transport packaging is disposed of properly.

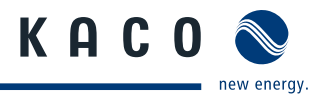

## 13 Documents

## 13.1 EU Declaration of Conformity

| Vendor's name<br>and address | <b>KACO new energy GmbH</b><br>Carl-Zeiss-Straße 1<br>74172 Neckarsulm, Germany |
|------------------------------|---------------------------------------------------------------------------------|
| Product description          | Photovoltaic feed-in inverter                                                   |
| Type designation             | Powador 3200 / 4200 / 4400 / 5300 / 5500 / 6600                                 |

This is to confirm that the units listed above comply with the protection requirements set forth in the Directive of the Council of the European Union of 15th December 2004 on the harmonisation of the laws of the member states relating to Electromagnetic Compatibility (2004/108/EC) and the Low Voltage Directive (2006/95/EC).

The units conform to the following standards:

## **2006/95/EC** "Directive relating to electrical

equipment designed for use within specific voltage limits"

### 2004/108/EC

"Directive relating to electromagnetic compatibility"

**Safety of the unit:** EN 50178:1997

### Interference immunity:

EN 61000-6-2:2005 Emitted interference: EN 61000-6-3:2007 EN 61000-6-4:2007

### Secondary effects on the grid:

EN 61000-3-2:2006 EN 61000-3-12:2005 EN 61000-3-3:1995 + A1:2001 + A2:2005 EN 61000-3-11:2000

The types mentioned above are therefore labelled with the **CE mark**.

Unauthorised modifications to the supplied units and/or any use of the units that is contrary to their proper use shall render this Declaration of Conformity null and void.

Neckarsulm, 17/10/2011

KACO new energy GmbH

p.p. Matthias Haag CTO

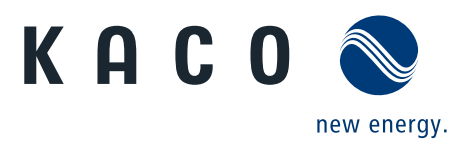